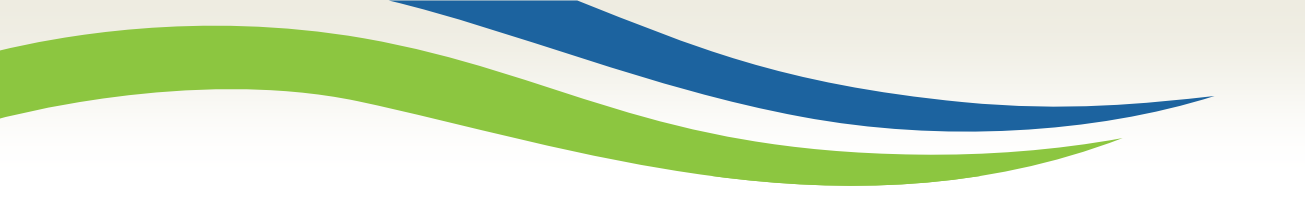

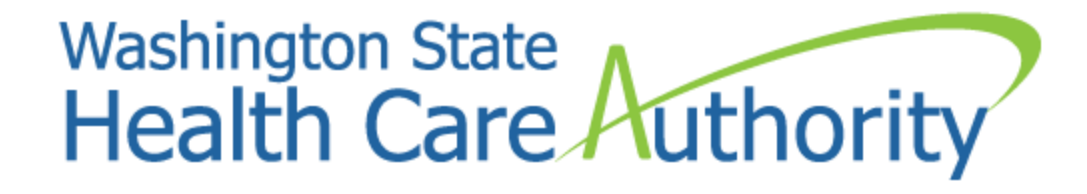

# Direct Data Entry of an Institutional Claim

Marci Thietje and Matt Ashton Provider Relations Consultant 2017

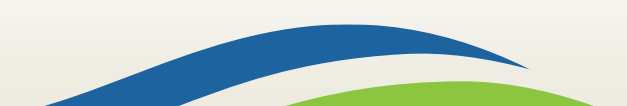

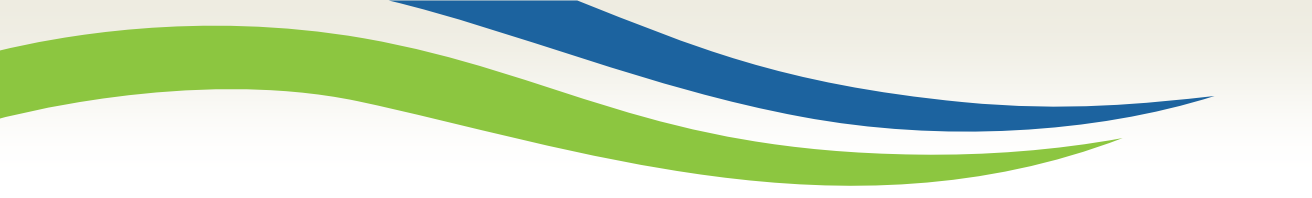

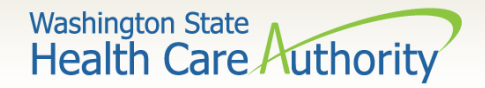

# Accessing ProviderOne

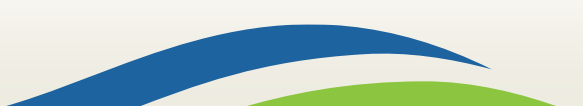

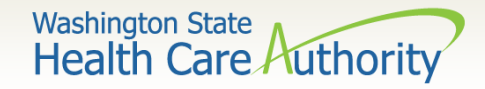

### Accessing ProviderOne

#### > Before logging into ProviderOne:

- Make sure you are using one of the following browsers:
  - Microsoft Internet Explorer version 6.0 and above for Windows
  - Google Chrome, Firefox, Microsoft Edge
  - If using a MAC computer, make sure you are using the Safari browser (only browser compatible for MAC)
- Turn **OFF** the Pop Up Blockers

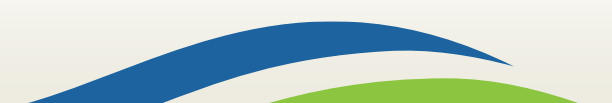

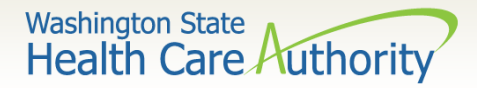

#### Accessing ProviderOne

- Use web address <u>https://www.waproviderone.org</u>
- Ensure that your system "Pop Up Blockers" are turned "OFF"
- Login using assigned Domain, Username, and Password
- Click the "Login" button

| Provider                                                                  |
|---------------------------------------------------------------------------|
| Ø Domain Name                                                             |
| L User Name                                                               |
| Password                                                                  |
| C Login                                                                   |
| <b>Note:</b> The Domain, Username and Password fields are case sensitive. |
| Unlock Account and Reset Password? Click here                             |
| If you are a Client, Click here                                           |
| Login Problems? Click here                                                |
|                                                                           |

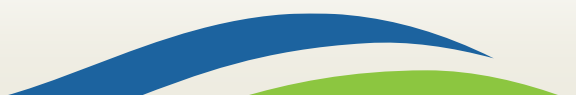

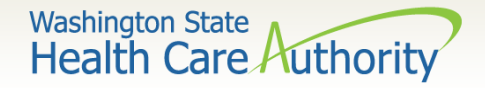

- ProviderOne allows providers to enter claims directly into the payment system.
- All claim types can be submitted through the DDE system:
  - Professional (CMS 1500)
  - Institutional (UB-04)
  - Dental (ADA Form)
- Providers can CORRECT and RESUBMIT denied or previously voided claims.
- > Providers can ADJUST or VOID previously paid claims.

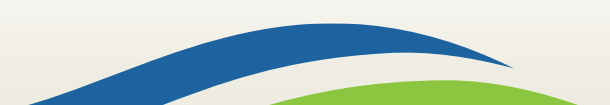

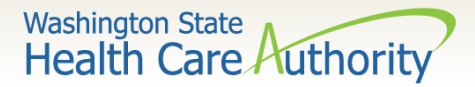

### **Determine What Profile to Use**

With the upgrade to 3.0, ProviderOne allows you to change your profile in more than one place.

Welcome to the Medicaid Management Information System Note: Using for "My Inbox" to  $\succ$  At initial login: **Provider** change profiles, takes you back to the main profile Select a profile to use during this session: screen. EXT Limited Provider Social Services ✓ \* ⊙ Go EXT Provider Claims Payment Status Checker EXT Provider Claims Submitter EXT Provider Download Files EXT Provider EHR Administrator  $\succ$  And in the portal: EXT Provider Eligibility Checker 👤 Relations, Provider 🔻 Profile: EXT Provider File Maintenance My Inbox -Profile: EXT Provider File Maintenance EXT Limited Provider Social Services MY INBOX Domain: 9999999 EXT Provider Claims Payment Status My Inbox Checker he Services Change Pwd EXT Provider Claims Submitter Change Profile

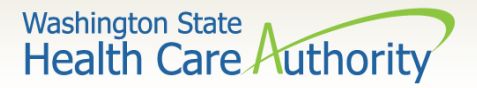

 From the Provider Portal select the
 Online Claims Entry
 option located
 under the
 Claims
 heading.

| Online Services                       | 0 |
|---------------------------------------|---|
| Claims                                | * |
| Claim Inquiry                         |   |
| Claim Adjustment/Void                 |   |
| On-line Claims Entry                  |   |
| On-line Batch Claims Submission (837) |   |
| Resubmit Denied/Voided Claim          |   |
| Retrieve Saved Claims                 |   |
| Manage Templates                      |   |
| Create Claims from Saved Templates    |   |
| Manage Batch Claim Submission         |   |

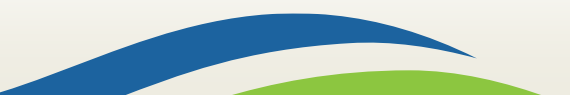

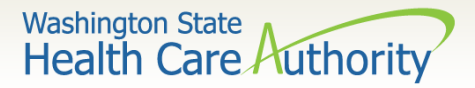

- Choose the type of claim that you would like to submit with the appropriate claim form:
  - Professional CMS 1500
  - Institutional -UB04

| Close                |                      |
|----------------------|----------------------|
| Choose an Option.    |                      |
| Submit Professional  | Submit Professional  |
| Submit Institutional | Submit Institutional |
| Submit Dental        | Submit Dental        |
|                      |                      |

Dental - 2012 ADA

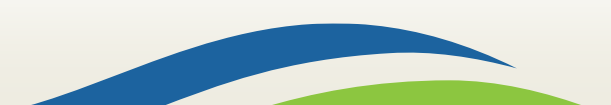

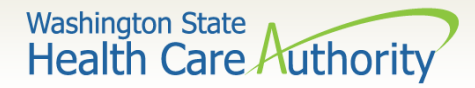

| Close Save Claim Submit Claim                                                                        |                         |
|----------------------------------------------------------------------------------------------------|-------------------------|
| III Institutional Claim                                                                              | ^                       |
| Note: asterisks (*) denote required fields.                                                          | Billing Instructions    |
| Basic Claim Info Other Claim Info Billion Provider J. Schernberg J. Claim J. Sensite                 |                         |
|                                                                                                    | Submitter ID: 200320900 |
| III PROVIDER INFORMATION                                                                             | ~                       |
| Go to Other Claim Info to enter Information for providers other than the Billing Providers.          |                         |
| BILLING PROVIDER                                                                                     |                         |
| * Provider NPI: * Taxonomy Code:                                                                     |                         |
|                                                                                                    | Тор                     |
| III SUBSCRIBER/CLIENT INFORMATION                                                                    | ^                       |
| SUBSCRIBER/CLIENT                                                                                    |                         |
| Client ID:                                                                                           |                         |
| Additional Subscriber/Client Information                                                             |                         |
|                                                                                                    | 901                     |
| CLAIM INFORMATION     Gold Other Claim Enter additional claim Information out disclaved on this page | ~                       |
| CLAIM DATA                                                                                           |                         |
| Patient Account No.:                                                                                 |                         |
| Medical Record Number:                                                                               |                         |
| * Type Of Facility:                                                                                  |                         |
| * Bill Classification:                                                                               |                         |
| mm did ocyy mm did ocyy                                                                              |                         |
| * Statement Dates: From: To:                                                                         |                         |
| mm dd coyy hh mm                                                                                     |                         |
| Admission Date/Hour:                                                                                 |                         |
| Priority(Type) Admission/Visit:                                                                      |                         |
| Point Of Origin Admission/Visit:                                                                     |                         |
| hh mm                                                                                                |                         |
| Discharge Hour:                                                                                      |                         |
| Discharge Status:                                                                                    |                         |
| * Total Claim Charge: \$                                                                             |                         |
| Patient Est. Amount Due: \$                                                                          |                         |
| DRG Code:                                                                                            |                         |
| * Is this a Medicare Crossover Claim? OYes ONo                                                       |                         |

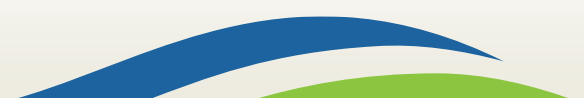

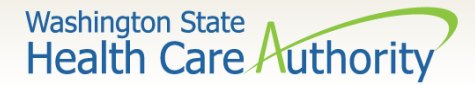

| Additional Claim Data                      |                                                                                                    |     |
|--------------------------------------------|----------------------------------------------------------------------------------------------------|-----|
| EPSDT INFORMATION                          |                                                                                                    |     |
| CONDITION INFORMATION                      | DN                                                                                                    |     |
| OCCURRENCE INFORMATIO                      | ION                                                                                                    |     |
| OCCURRENCE SPAN INFORM                     | RMATION                                                                                                    |     |
| VALUE INFORMATION                          |                                                                                                    |     |
| OTHER INSURANCE INFORM                     | RMATION                                                                                                    |     |
| PRIOR AUTHORIZATION                        |                                                                                                    |     |
| DIAGNOSIS INFORMATION                      | N CONTRACTOR OF CONTRACTOR OFO |     |
| PROCEDURE INFORMATION                      | on                                                                                                    |     |
| ATTENDING PHYSICIAN IN                     | INFORMATION                                                                                                    |     |
| BILLING NOTE                               |                                                                                                    |     |
|                                            |                                                                                                    | Тор |
| III SERVICE LINE ITEM IN                   | INFORMATION                                                                                                    | ^   |
| Click on the Other Svc Info link associate | clated with each added Service Line item to enter line item information other than that displayed on this page.                                                                                                    |     |
|                                            |                                                                                                    |     |
| Service Line Items                         |                                                                                                    |     |
| * Revenue Code:                            | Ja:                                                                                                    |     |
| Procedure Code:                            | ie: Modifiers: 1: 2: 3: 4:                                                                                                    |     |
|                                            | mm dd ceyy                                                                                                    |     |
| Service Date/First Date of Service:        |                                                                                                    |     |
|                                            | mm dd coyy                                                                                                    |     |
| Last Date of Service:                      |                                                                                                    |     |
| * Service Units:                           | ts:                                                                                                    |     |
| * Total Line Charges: S                    | s' S Non-covered Line Charges' S                                                                                                    |     |
|                                            |                                                                                                    |     |
| Line item Control Number:                  | er.                                                                                                    |     |
| Medicare Crossover Items                   | /s                                                                                                    |     |
| National Drug Code:                        |                                                                                                    |     |
| Drug Identification                        |                                                                                                    |     |
| Additional Service Line Info               | Iformation                                                                                                    |     |
|                                            | Add Service Line Item                                                                                                    |     |
| Previously Entered Line Item Info          | aformation                                                                                                    |     |
| Click a Line No. below to view/u           | n/update that Line Item Information.                                                                                                    |     |
| No Rev. Code Proc. Co                      | Modifiers         Service Dates         Units         Charges         Non-covered Charges           1         2         3         4         From         To         Charges         Non-covered Charges                                                                                                    |     |

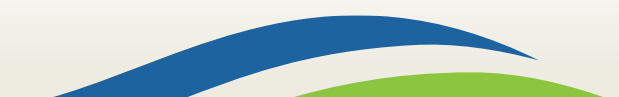

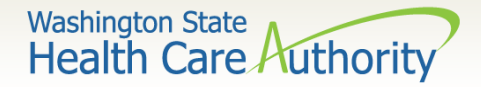

- Section 1: Billing Provider Information
  - Enter the Billing Provider NPI and Taxonomy code

11

|         | PROVIDER INFORMATION                                       |                                             |
|---------|------------------------------------------------------------|---------------------------------------------|
| Go to ( | Other Claim Info to enter information for<br>LING PROVIDER | providers other than the Billing Providers. |
| * Pro   | rovider NPI:                                               | * Taxonomy Code:                            |
|         |                                                            |                                             |

Note: This will be the NPI and Taxonomy Code of the facility where the service was performed and where you would like payment to be received.

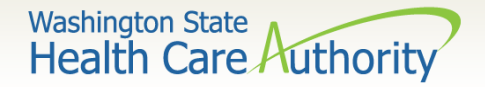

- Section 2: Subscriber/Client Information
  - Enter the Subscriber/Client ID found on the WA Medicaid services card. This ID is a 9-digit number followed by WA.
     Example: 99999998WA

|        | SUBSCRIBER/CLIENT INFORMATION |                                   |  |  |  |  |
|--------|-------------------------------|-----------------------------------|--|--|--|--|
| SUB    | SCRIB                         | ER/CLIENT                         |  |  |  |  |
| * Clie | ent ID:                       | 999999998WA                       |  |  |  |  |
| + +    | Additio                       | nal Subscriber/Client Information |  |  |  |  |

 Click on the red + to expand the Additional Subscriber/Client Information to enter additional required information.

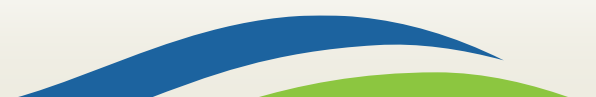

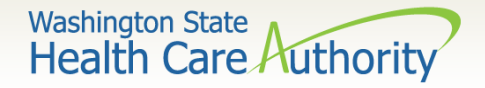

- Section 2: Subscriber/Client Information (continued)
  - Once the field is expanded enter the "Patient's Last Name, Date of Birth, and Gender".
    - Date of birth must be in the following format: **MM/DD/CCYY**.
    - Additional shown information fields are not needed

|        | SUBSCRIE              | BER/C  | LIENTI   | NFORMA     |       |             |              |
|--------|-----------------------|--------|----------|------------|-------|-------------|--------------|
| SUB    | SCRIBER/CL            | IENT   |          |            |       |             |              |
| * Clie | ent ID: Additional Su | bscrib | er/Clier | it Informa | ation |             |              |
| * 0    | rg/Last Name:         |        |          |            |       | First Name: |              |
|        |                       | mm     | dd       | ссуу       |       |             |              |
| *      | Date of Birth:        |        |          |            |       | * Gender:   | $\checkmark$ |

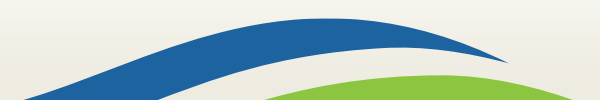

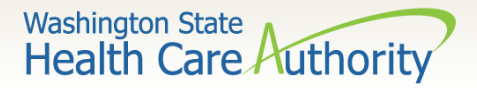

#### Section 3: Claim Information

 The next section is for "Claim Information". The next few slides will go over each of these boxes.

Note: Not all information shown here will be required to be completed. This will depend on your type of institutional claim.

|       | CLAIM INFORMATIO                       | N        |             |               |                  |           |    |      |
|-------|----------------------------------------|----------|-------------|---------------|------------------|-----------|----|------|
| Go t  | to Other Claim Info to enter<br>M DATA | addition | al claim ir | nformation no | t displayed on t | his page. |    |      |
|       | Patient Account No.:                   |          |             |               |                  |           |    |      |
|       | Medical Record Number:                 |          |             |               |                  |           |    |      |
|       | * Type Of Facility:                    |          |             |               | ~                |           |    |      |
|       | * Bill Classification:                 |          |             |               | ~                |           |    |      |
|       | * Statement Dates: From:               | mm       | dd          | ссуу          |                  | mm<br>To: | dd | ссуу |
|       | Admission Date/Hour:                   | mm       | dd          | ссуу          | hh<br>-          | mm<br>]:  |    |      |
| Prio  | ority(Type) Admission/Visit:           |          |             |               | ~                |           |    |      |
| Point | t Of Origin Admission/Visit:           |          |             |               | ~                |           |    |      |
|       | Discharge Hour:                        | hh       | mm<br>:     |               |                  |           |    |      |
|       | * Discharge Status:                    |          |             |               | ~                |           |    |      |
|       | * Total Claim Charge: \$               |          |             |               |                  |           |    |      |
| 1     | Patient Est. Amount Due: \$            |          |             |               |                  |           |    |      |
|       | DRG Code:                              |          |             |               |                  |           |    |      |

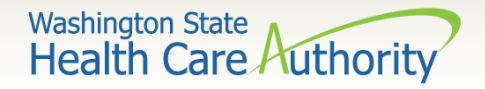

#### Patient Account Number

• The Patient Account No. field allows the provider to enter their internal patient account numbers assigned to the patient by their practice management system.

| CLAIM DATA           |  |
|----------------------|--|
| Patient Account No.: |  |

Note: Entering internal patient account numbers may make it easier to reconcile the weekly remittance and status report (RA) as these numbers will be posted on the RA.

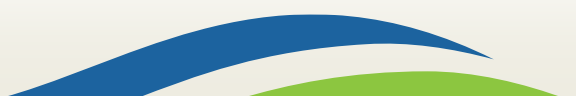

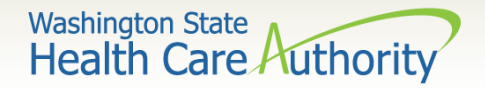

- Medical Record Number
  - The "Medical Record Number" field allows the provider to enter their internal medical record numbers that have been assigned by their practice management system

| Medical Record Number: |  |
|------------------------|--|
|                        |  |

Note: The medical record number is an optional step. If one is not entered continue on to the next question

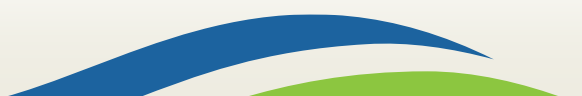

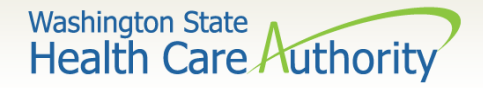

#### > Type of Facility

• Enter the "Type of Facility" using the drop down option

| * Type Of Facility: |                                                                                                    |
|---------------------|----------------------------------------------------------------------------------------------------|
|                     | 1-Hospital<br>2-Skilled Nursing<br>3-Home Health +<br>4-Religious Non-Medical Health Care Institutions - Hospital Inpatient (formerly referred to as Christi<br>5-Religious Non-Medical Health Care Institutions - Post-Hospital Extended Care Services (formerly refe<br>6-Intermediate Care<br>7-Clinic<br>8-Special Facility |

Note: The type of facility is a required field on every institutional claim submitted

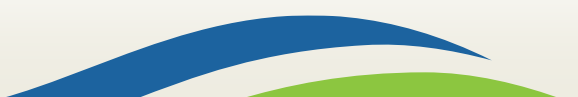

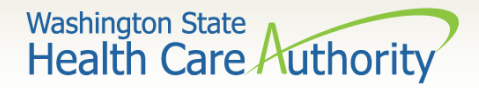

#### Bill Classification

• Enter the "Bill Classification" using the drop down option

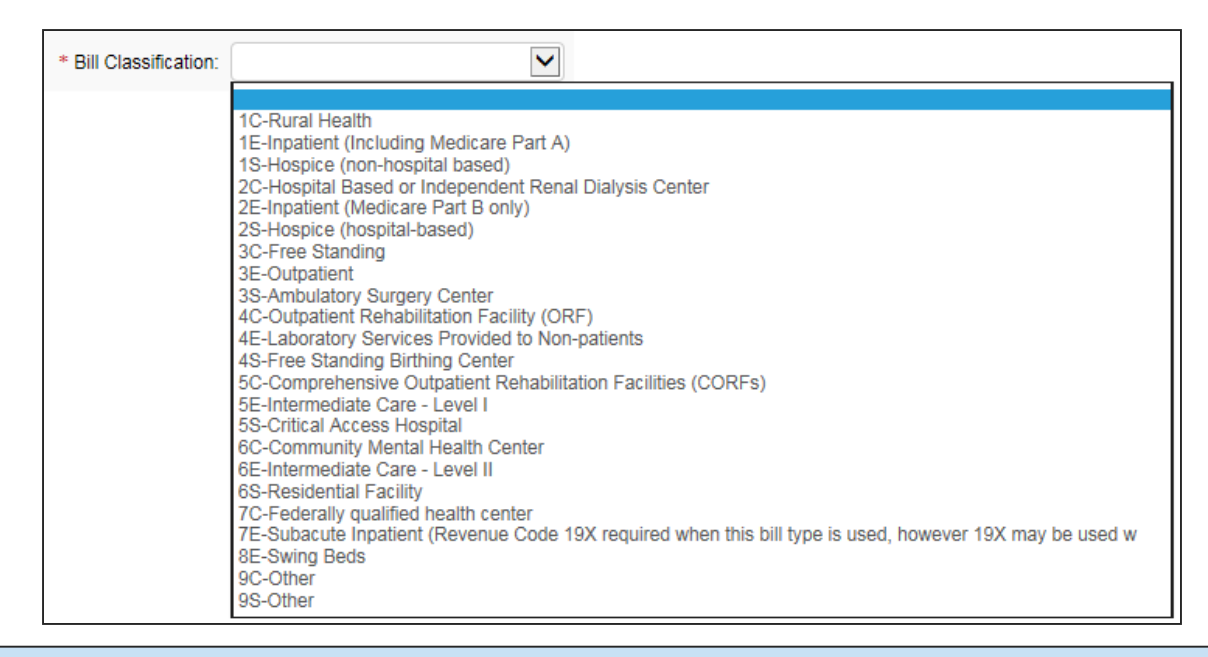

Note: The bill classification is a required field on every institutional claim submitted

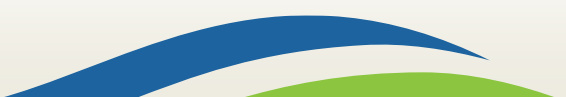

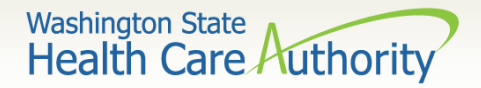

#### Statement Dates

• Enter both the "From" and "To" dates of service

|                          | mm | dd | ссуу |     | mm | dd | ссуу |
|--------------------------|----|----|------|-----|----|----|------|
| * Statement Dates: From: |    | ]  |      | To: |    |    |      |

Note: The date of service must be in the format of 2 digit month, 2 digit day, and 4 digit year. For example 10/01/2016

Note: The statement date is a required field on every institutional claim submitted

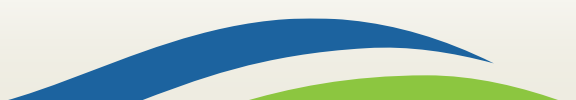

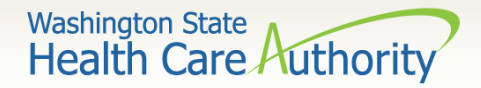

#### Admission Date/Hour

Enter the "Admission Date" and "Admission Hour/Minute"

|                      | mm | dd | ссуу | hh | mm |
|----------------------|----|----|------|----|----|
| Admission Date/Hour: |    | ]  |      | -  | :  |

Note: The date of service must be in the format of 2 digit month, 2 digit day, and 4 digit year. For example 10/01/2016

Note: The hours and minutes must appear in 24 hour time. The format must be in the 2 digit hour and 2 digit minute. For example 3:30 pm in standard time would be 15:30 in 24 hour time

Note: The statement date is a situational field. It is only needed on impatient claims

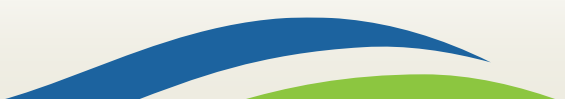

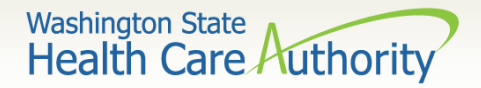

- Priority (Type) Admission/Visit
  - Enter the correct "Priority (Type) Admission/Visit" from the drop down menu.

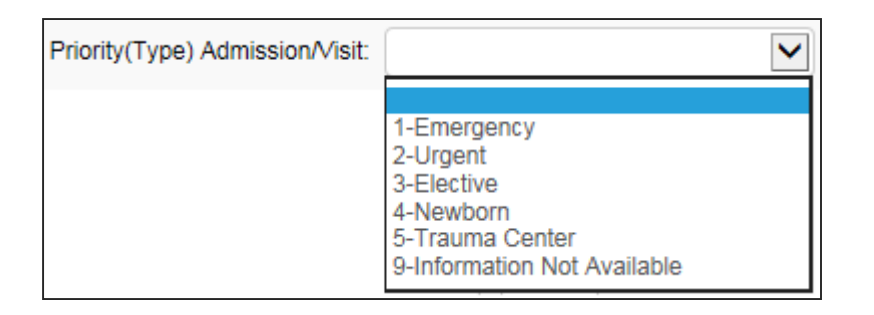

Note: This is a situational field. It is only needed on impatient claims

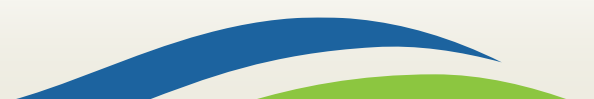

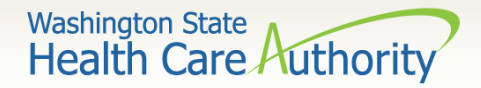

- Point of Origin Admission/Visit
  - Enter the correct "Point of Origin Admission/Visit" from the drop down menu.

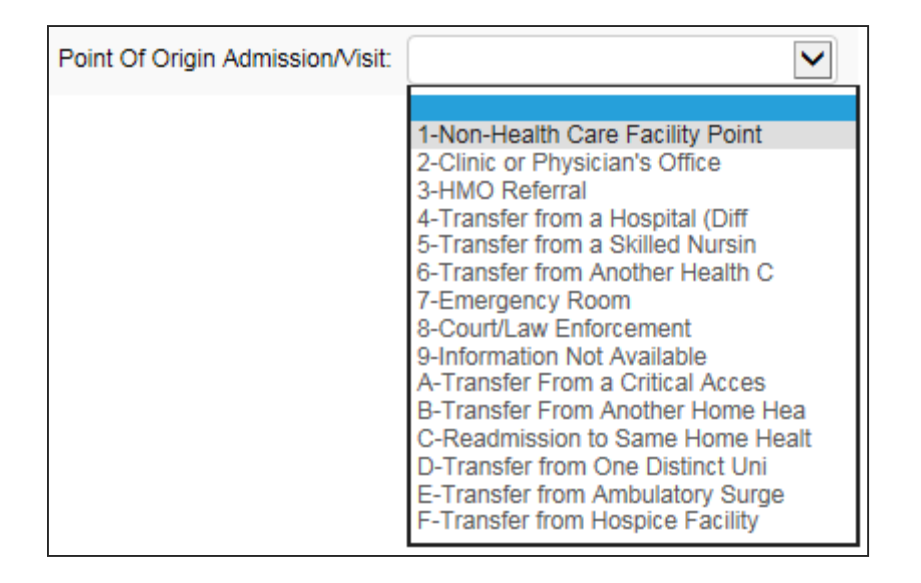

Note: This is a situational field. It is only needed on impatient claims

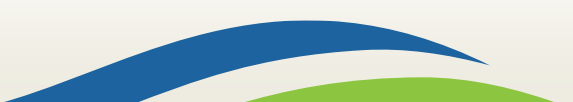

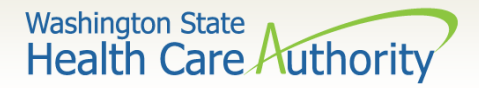

#### Discharge Hour

• Enter the correct "Discharge Hour and Minute"

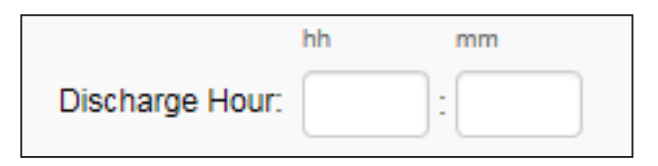

Note: The hours and minutes must appear in 24 hour time. The format must be in the 2 digit hour and 2 digit minute. For example 3:30 pm in standard time would be 15:30 in 24 hour time

Note: This is a situational field. It is only needed on impatient claims

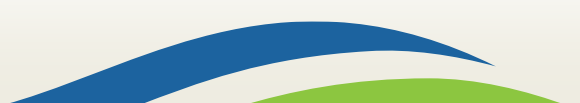

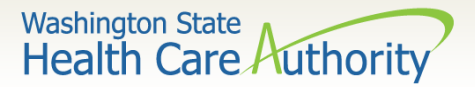

- Discharge Status
  - Enter the correct "Discharge Status" using the drop down menu

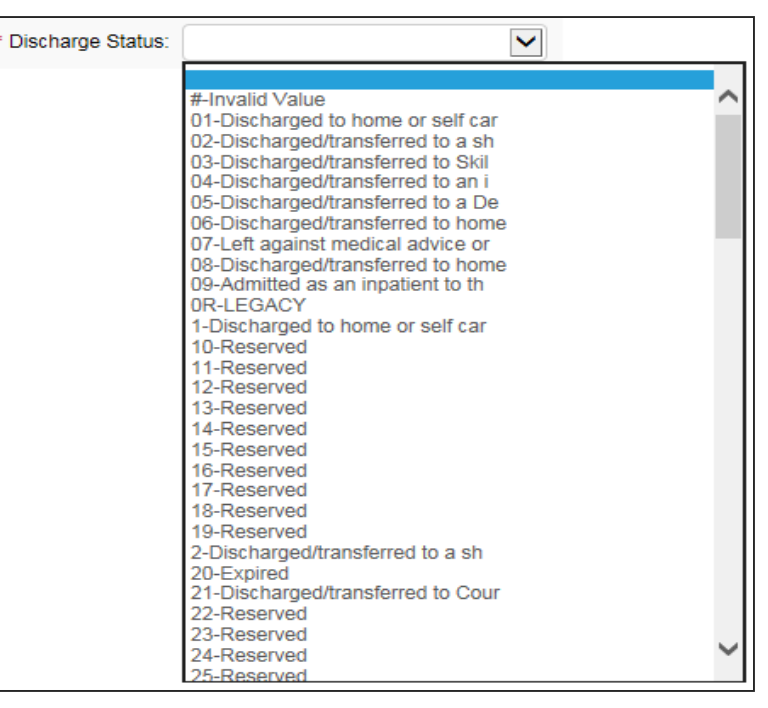

Note: There are more options listed on the drop down than shown on this slide

Note: This field is required on every institutional claim submitted

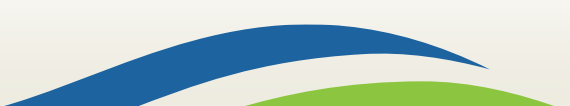

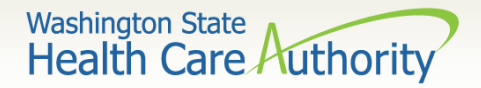

#### Total Claim Charge

• Enter the correct "Total Claim Charge" for the claim

\* Total Claim Charge: \$

Note: The total claim charge must match the total of all the service lines on claim

Note: This field is required on every institutional claim submitted

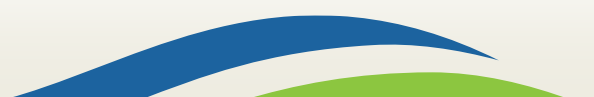

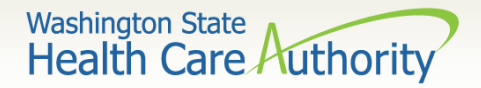

#### Patient Est. Amount Due

• Enter the correct "Patient Est. Amount Due" for the claim

Patient Est. Amount Due: \$

Note: The patient est. amount due is a situational field on the institutional claim. Do not enter the spenddown amount here as it is entered as a value code on the institutional claim. See the value code slide below.

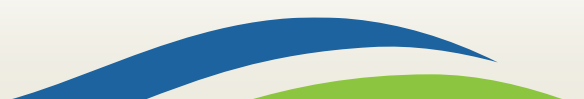

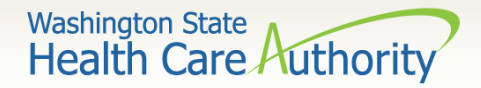

#### > DRG Code

Enter the "DRG Code" for the claim

DRG Code:

Note: The DRG code is not required to be entered. ProviderOne will determine the correct DRG code to put on the claim by the data that is billed such as diagnosis and procedure codes

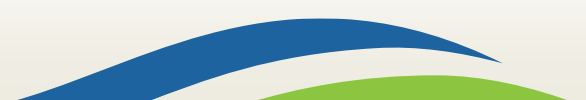

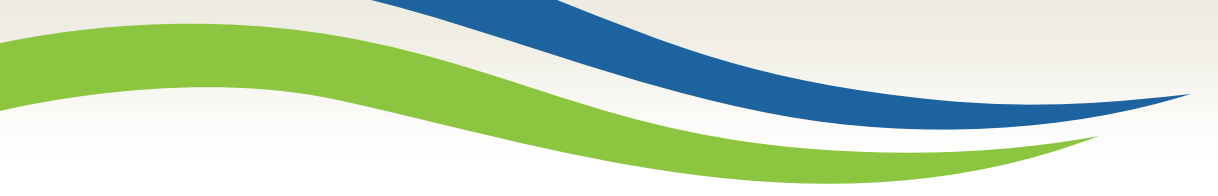

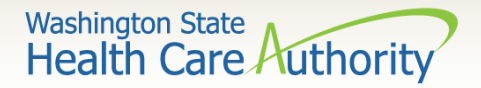

### Medicare Crossover Claim

#### If Medicare did not make a payment answer the question "NO"

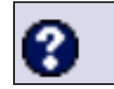

\* Is this a Medicare Crossover Claim?

OYes ONo

Note: WA Medicaid considers a claim as a crossover when Medicare allows the service. If Medicare makes a payment, a co-pay/coinsurance should be indicated. If Medicare applies the charges to a deductible, there may not be any payment.

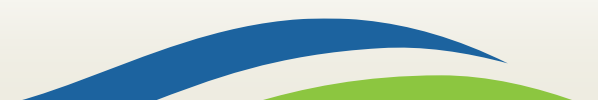

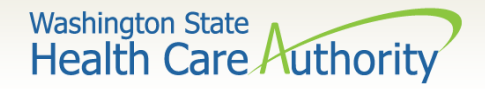

### Medicare Crossover Claim

If the claim is considered a Medicare Crossover answer the question "Yes", This includes Managed Medicare Advantage Plans (Medicare Part C). Answering "Yes" will open additional required questions to be filled out. This information will come from the Medicare EOMB

| * Is this a Medicare Crossove | er Claim?  |                                       |                           |  |
|-------------------------------|------------|---------------------------------------|---------------------------|--|
| Medicare Cross Over Items     | 5          |                                       |                           |  |
| Medicare Days Covered:        |            |                                       |                           |  |
| * Amount Paid by Medicare: \$ |            | * Medicare's Inpatient Deductible: \$ | * Medicare Co-payment: \$ |  |
| * Medicare Co-insurance: \$   |            | * Medicare Allowed Amount: \$         |                           |  |
|                               | mm dd ccyy |                                       |                           |  |
| * Medicare Adjudication Date: |            |                                       |                           |  |

Note: WA Medicaid considers a claim as a crossover when Medicare allows the service. If Medicare makes a payment, a co-pay/coinsurance should be indicated. If Medicare applies the charges to a deductible, there may not be any payment.

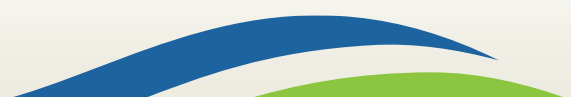

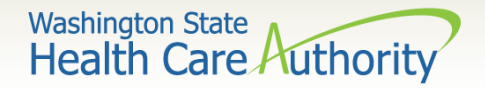

## Additional Claim Data; EPSDT Information

🕂 Additional Claim Data

#### **EPSDT INFORMATION**

Note: The "Additional Claim Data" and "EPSDT Information" red (+) expander is **NOT** needed for institutional claims at this time. You can skip over this and continue on to the next question

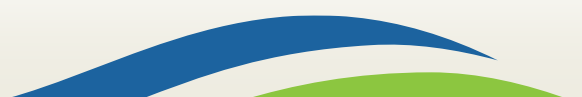

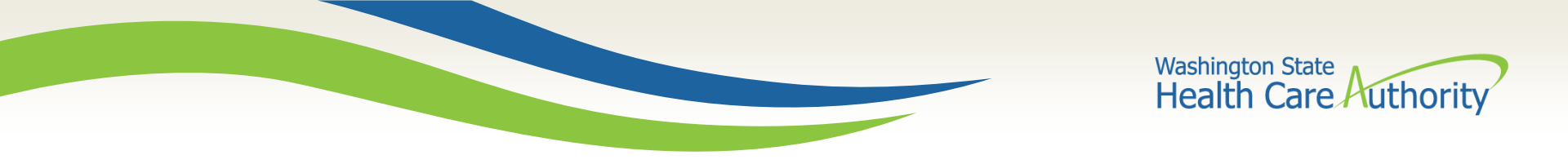

#### **Condition Information**

If the claim requires a "Condition Code" use the red (+) expander to enter this information. If no "Condition Code" is needed proceed to the next question

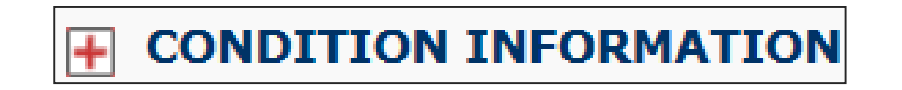

| CONDITION INFORMATION |             |  |  |  |  |
|-----------------------|-------------|--|--|--|--|
| 1 * Condition Code:   | Add Another |  |  |  |  |

Note: ProviderOne will allow for more than on "Condition Code" to be added. Click on the "Add Another" option and ProviderOne will display additional boxes for entry of this information

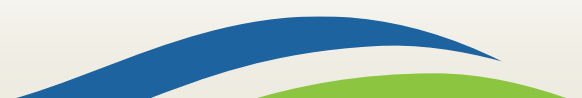

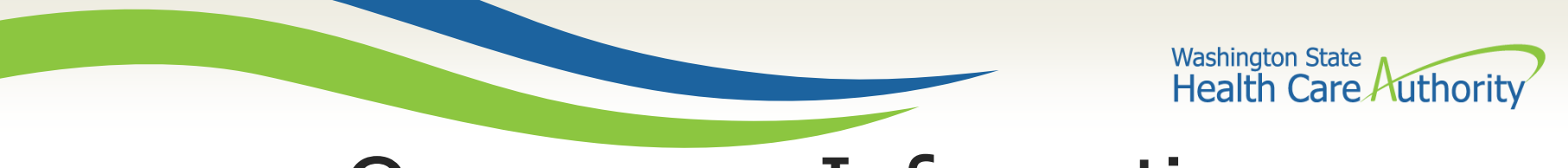

#### **Occurrence** Information

If the claim requires an "Occurrence Code" use the red (+) expander to enter this information. If no "Occurrence Code" is needed proceed to the next question

#### OCCURRENCE INFORMATION

| OCCURRENCE INFOR    | MATION |                   |    |    |      |             |
|---------------------|--------|-------------------|----|----|------|-------------|
|                     |        |                   | mm | dd | ссуу |             |
| 1 * Occurence Code: |        | * Occurence Date: |    |    |      | Add Another |

Note: ProviderOne will allow for more than on "Occurrence Code" to be added. Click on the "Add Another" option and ProviderOne will display additional boxes for entry of this information

Note: The date of service must be in the format of 2 digit month, 2 digit day, and 4 digit year. For example 01/01/2016

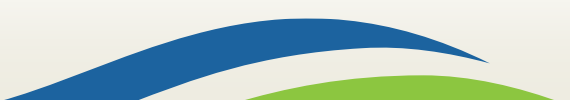

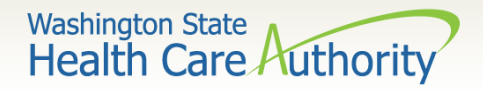

### **Occurrence Span Information**

If the claim requires an "Occurrence Code Span" use the red (+) expander to enter this information. If no "Occurrence Code Span" is needed proceed to the next question

#### **•** OCCURRENCE SPAN INFORMATION

| OCCURRENCE SPAN INFORMATION |              |         |                 |      |       |     |             |
|-----------------------------|--------------|---------|-----------------|------|-------|-----|-------------|
|                             | mm d         | dd ccyy | п               | nm d | ld co | суу |             |
| 1 * Occurence Code:         | * From Date: |         | * Through Date: |      |       |     | Add Another |

Note: ProviderOne will allow for more than on "Occurrence Code Span" to be added. Click on the "Add Another" option and ProviderOne will display additional boxes for entry of this information

Note: The date of service must be in the format of 2 digit month, 2 digit day, and 4 digit year. For example 01/01/2016

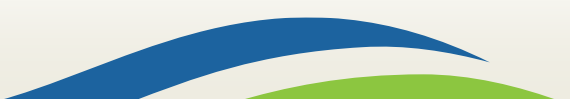

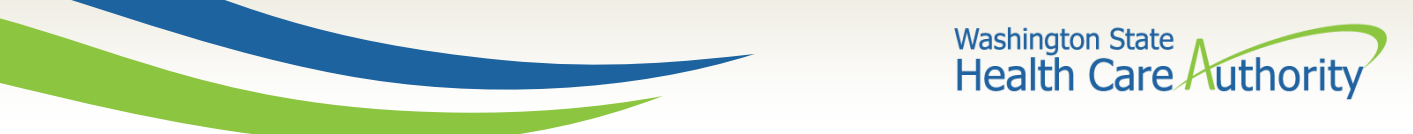

### Value Information

If the claim requires an "Value Code and Value Amount" use the red (+) expander to enter this information. If no "Value Code and Value Amount" is needed proceed to the next question

#### **VALUE INFORMATION**

| VALUE INFORMATION |                    |             |
|-------------------|--------------------|-------------|
| 1 * Value Code:   | * Value Amount: \$ | Add Another |

Note: ProviderOne will allow for more than on "Value Code and Value Amount" to be added. Click on the "Add Another" option and ProviderOne will display additional boxes for entry of this information

Note: This is where a client's spenddown will be reported. Enter the spenddown value code of 66, and then enter the patient participation amount. For patients that have an EMER participation amount enter that as a value code (D3) and then enter this participation amount

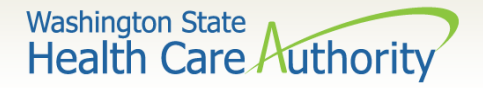

### **Other Insurance Information**

- If the client ONLY has WA Medicaid coverage continue to the next question
- If the client DOES have insurance other than WA Medicaid, this information will need to be entered by utilizing the red (+) expanders

#### OTHER INSURANCE INFORMATION

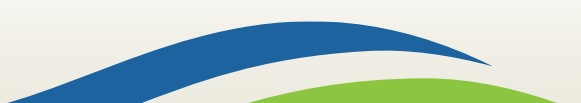

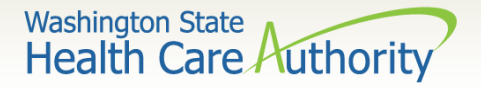

#### **Other Insurance Information**

- Click on the red (+) expander titled "1 Other Payer Insurance Information"
- Enter the Payer/Insurance Organization Name
- Click on the red (+) expander titled "Additional Other Payer Information"

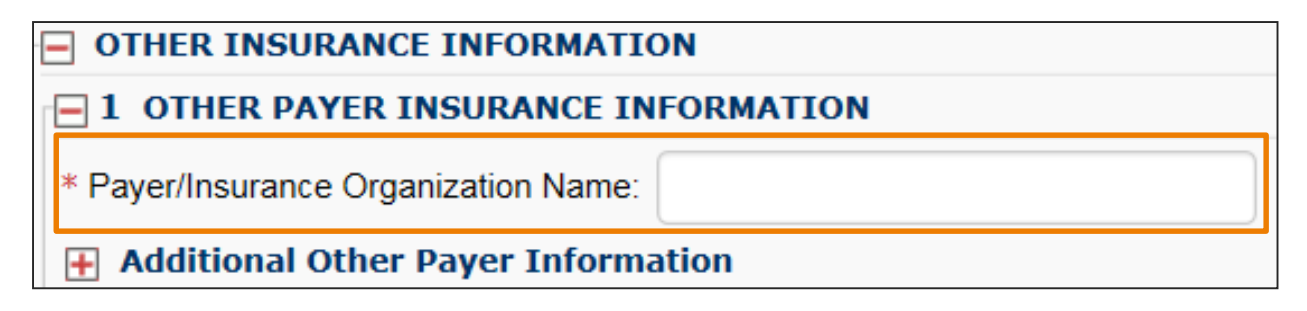

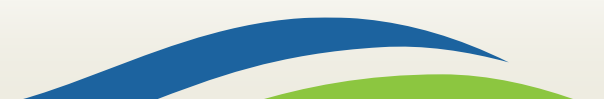
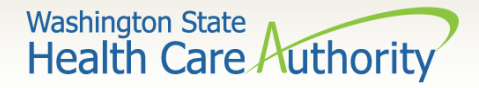

> In the "Additional Other Payer Information" section fill in the following:

- ID
- ID Type

| OTHER INSURANCE INFORMATION                  |                 |   |
|----------------------------------------------|-----------------|---|
| <b>□</b> 1 OTHER PAYER INSURANCE INFORMATION |                 |   |
| * Payer/Insurance Organization Name:         |                 |   |
| - Additional Other Payer Information         |                 |   |
| * ID:                                        | * ID Type:      | ~ |
| Address Line 1:                              | Address Line 2: |   |
| City:                                        | State:          |   |
| Zip Code:                                    | Country:        |   |

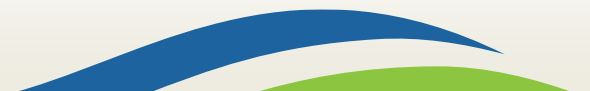

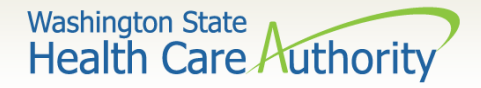

- What "ID" number do I use in the "Additional Other Payer Information" section?
  - Use the Insurance Carrier Code found on the client eligibility screen or
  - The ID issued out by the commercial insurance company

|       | III Coordination of Benefits Information |                     |                              |                     |                    |               |              |                     |                   |                |
|-------|------------------------------------------|---------------------|------------------------------|---------------------|--------------------|---------------|--------------|---------------------|-------------------|----------------|
|       | Service Type Code                        | Insurance Type Code | Insurance Co. Name & Contact | Carrier Code<br>▲ ▼ | Policy Holder Name | Policy Number | Group Number | Plan Sponsor<br>▲ ▼ | Start Date<br>▲ ▼ | End Date<br>▲♡ |
| 30: H | Health Benefit Plan Coverage             | C1: Commercial      | CIGNA DENTAL                 | DN18                |                    |               |              |                     | 01/01/2012        | 12/31/2999     |
| 30: H | Health Benefit Plan Coverage             | C1: Commercial      | CIGNA HEALTHCARE             | CH55                |                    |               |              |                     | 01/01/2012        | 12/31/2999     |

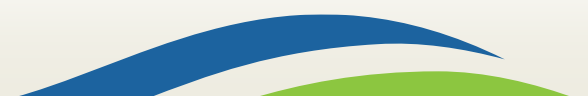

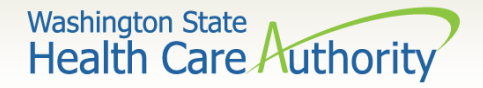

- Click on the red (+) expander and open the "COB Monetary Amounts" section
  - Enter the amount paid by the commercial insurance company

| COB Monetary Amoun              | ts |  |  |  |
|---------------------------------|----|--|--|--|
| COB Payer Paid Amount:          |    |  |  |  |
| Additional COB Monetary Amounts |    |  |  |  |

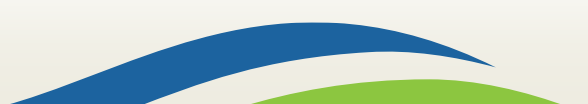

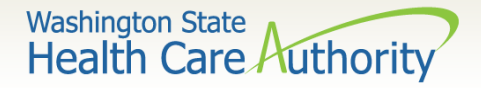

- Click on the red (+) expander and open the "Claim Level Adjustments" section
  - Enter at least one each of the following:
    - Group Code
    - Reason Code
    - o Amount

| CLAIM LEVEL ADJUSTMENTS |                |           |           |  |  |  |
|-------------------------|----------------|-----------|-----------|--|--|--|
| 1 * Group Code:         | * Reason Code: | * Amount: | Quantity: |  |  |  |
| 2 Group Code:           | Reason Code:   | Amount:   | Quantity: |  |  |  |
| 3 Group Code:           | Reason Code:   | Amount:   | Quantity: |  |  |  |
| 4 Group Code:           | Reason Code:   | Amount:   | Quantity: |  |  |  |
| 5 Group Code:           | Reason Code:   | Amount:   | Quantity: |  |  |  |

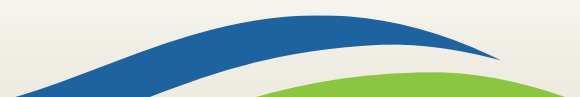

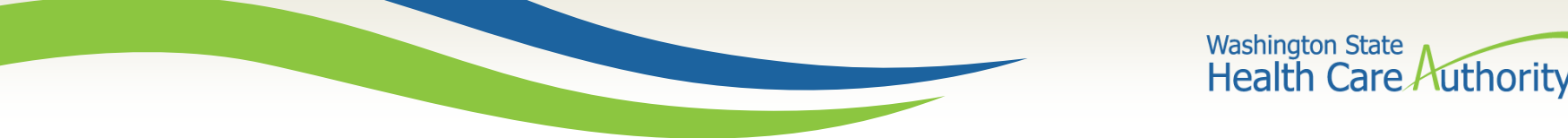

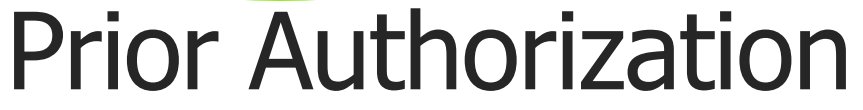

If a prior authorization number needs to be added to the claim, click on the red (+) expander and open the "Prior Authorization" fields

**PRIOR AUTHORIZATION** 

PRIOR AUTHORIZATION

1. \* Prior Authorization Number:

Note: For institutional claims this is the only area to enter an authorization number. If more than one authorization number needs to be added, enter the additional ones in the "Billing Note" section

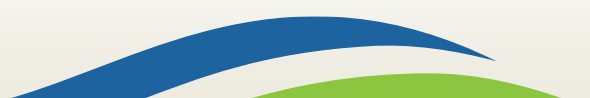

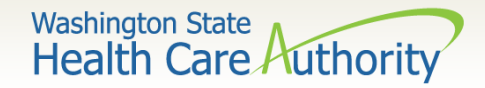

### **Diagnosis Information**

All institutional claims require a "Principle Diagnosis Code" and "Admitting Diagnosis Code". click on the red (+) expander and open the "Diagnosis Information" fields to enter these codes

**DIAGNOSIS INFORMATION** 

| DIAGNOSIS INFORMATION       |                                   |
|-----------------------------|-----------------------------------|
| * Principal Diagnosis Code: | Present On Admission:             |
| Admitting Diagnosis Code:   |                                   |
| 1 * E-Code:                 | Present On Admission: Add Another |
| Reason For Visit: 1:        | 2: 3:                             |
| Other Diagnosis Information |                                   |

Note: The agency requires present on admission (POA) indicators on all inpatient claims. All inpatient claims will be reviewed for health care acquired conditions (HCAC) and will not receive additional payment related to treatment of the HCAC. For more information, see WAC 182-502-0022

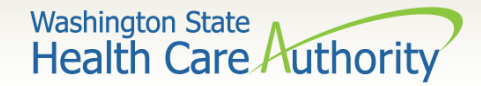

### **Diagnosis Information**

If more than one diagnosis code needs to be attached to the claim use the red (+) expander titled "Other Diagnosis Information" to add in these additional codes. Use the "Add Another" option to continue adding more codes

| DIAGNOSIS INFORMATION       |                                   |
|-----------------------------|-----------------------------------|
| * Principal Diagnosis Code: | Present On Admission:             |
| Admitting Diagnosis Code:   |                                   |
| 1 * E-Code:                 | Present On Admission: Add Another |
| Reason For Visit: 1:        | 2: 3:                             |
| Other Diagnosis Information |                                   |

| 😑 Other Diagnosis Informa | tion |                       |             |
|---------------------------|------|-----------------------|-------------|
| 1 * Other Diagnosis Code: |      | Present On Admission: | Add Another |

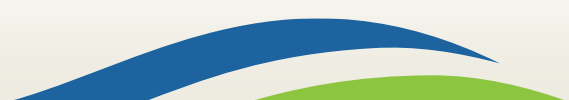

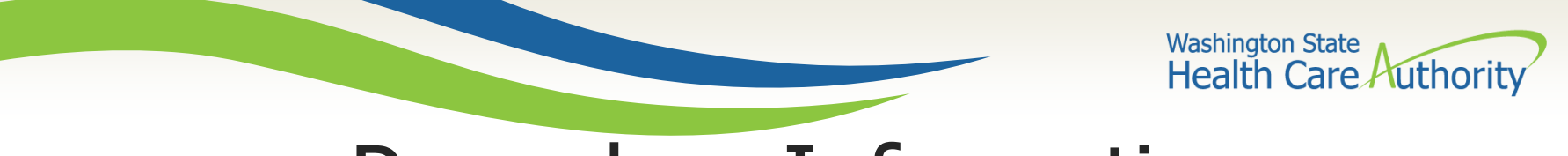

#### **Procedure Information**

Enter the applicable procedure codes to be billed on the claim here for inpatient claims. Use the red (+) expander to enter the "Procedure Information" fields

**PROCEDURE INFORMATION** 

| PROCEDURE INFORMATION       |                 |    |    |      |
|-----------------------------|-----------------|----|----|------|
| * Principal Procedure Code: | Procedure Date: | mm | dd | ссуу |
| Other Procedure Information |                 |    |    |      |

Note: Outpatient procedure codes will be entered at the line level of the claim

Note: The date of service must be in the format of 2 digit month, 2 digit day, and 4 digit year, for example 10/01/2016

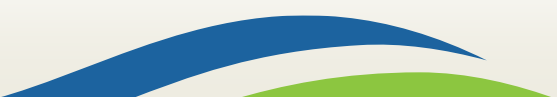

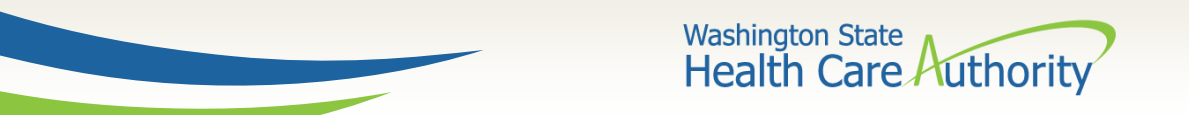

#### **Procedure Information**

Use the "Other Procedure Information" red (+) expander to enter the additional procedure codes applicable

| PROCEDURE INFORMATION       |                 |    |    |      |  |
|-----------------------------|-----------------|----|----|------|--|
|                             |                 | mm | dd | ссуу |  |
| * Principal Procedure Code: | Procedure Date: |    |    |      |  |
| Other Procedure Information |                 |    |    |      |  |

| Other Procedure Inform    | nation |                 |    |    |      |             |
|---------------------------|--------|-----------------|----|----|------|-------------|
|                           |        |                 | mm | dd | ссуу |             |
| 1 * Other Procedure Code: |        | Procedure Date: |    |    |      | Add Another |

Note: To add even more procedure codes click on the "Add Another" option until all procedure codes have been added

Note: The date of service must be in the format of 2 digit month, 2 digit day, and 4 digit year, for example 10/01/2016

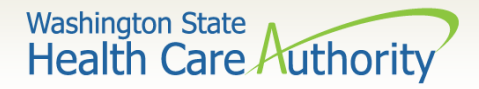

## **Attending Physician Information**

All institutional claims require an attending provider. Click on the red (+) expander to enter the NPI and taxonomy code for the "Attending Provider"

ATTENDING PHYSICIAN INFORMATION

| ATTENDING PHYSICIAN INFORMATION |                |  |  |  |
|---------------------------------|----------------|--|--|--|
| * Provider NPI:                 | Taxonomy Code: |  |  |  |

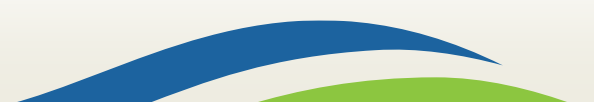

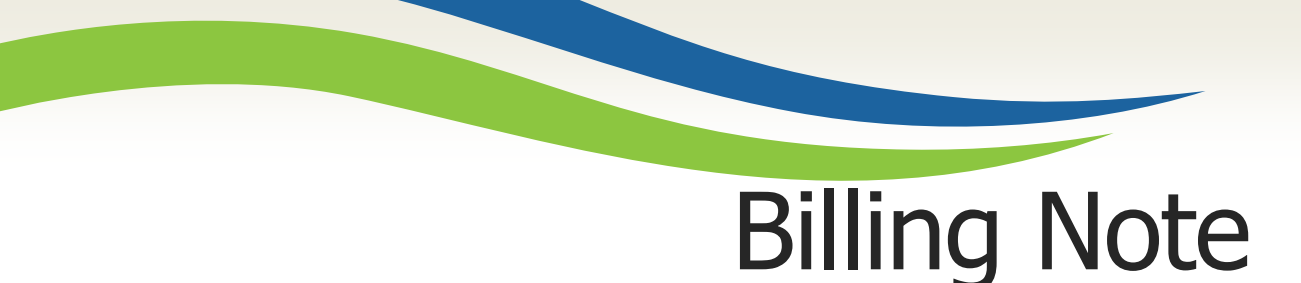

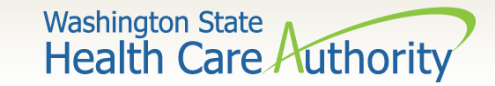

To add a "Billing Note", click on the red (+) expander to open the billing note section

Enter the "Type Code" and "Note". ProviderOne will allow up to 80 characters

| •                     | BILLING NOTE |              |
|-----------------------|--------------|--------------|
| BILLING NOTE          |              |              |
| * Type Code:          |              | $\checkmark$ |
| * Note:               |              |              |
|                       |              |              |
| characters remaining: | 80           |              |

Note: Remember only add comments that will assist in the processing of the claim

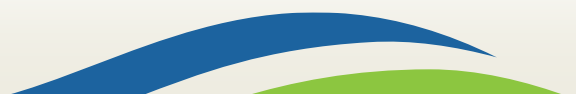

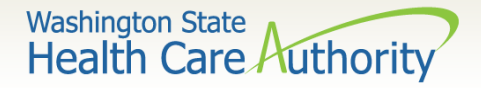

## **Other Physician Information**

The "Other Physician Information" is an optional step. If there is the need to add additional providers click on the "Other Claim Info" tab in the upper left corner of claim form or the hyperlink above the "Billing Provider" section

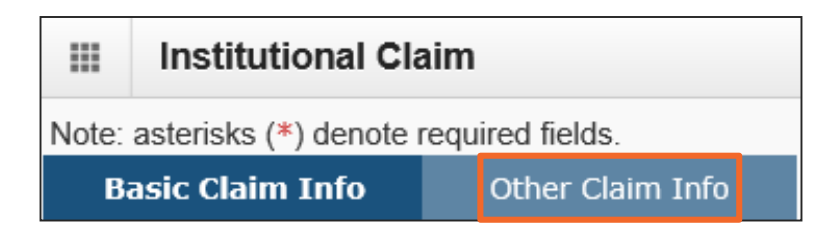

-OR-

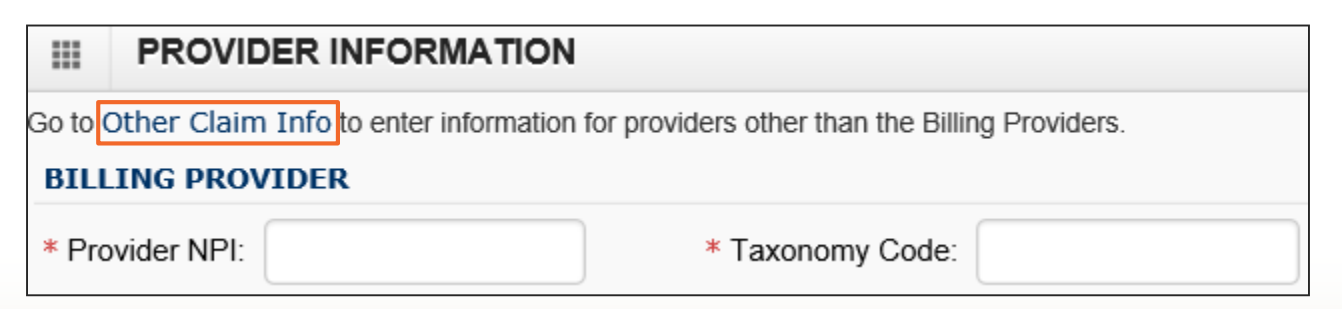

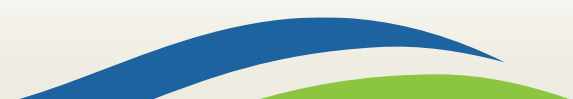

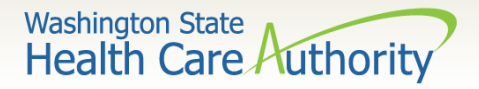

## **Other Physician Information**

49

Enter the appropriate "Other Physician Information" as needed by clicking on the red (+) expander

| 8 C k       | Close Basic Claim Form                      |                        |             |  |  |  |  |  |  |  |  |  |  |
|-------------|---------------------------------------------|------------------------|-------------|--|--|--|--|--|--|--|--|--|--|
|             | Instituitional Claim:                       |                        |             |  |  |  |  |  |  |  |  |  |  |
| Note:       | Note: asterisks (*) denote required fields. |                        |             |  |  |  |  |  |  |  |  |  |  |
| E           | Basic Claim Info Other Claim Info           |                        |             |  |  |  |  |  |  |  |  |  |  |
| Misc.       | Claim   Specialized S                       | ervices                |             |  |  |  |  |  |  |  |  |  |  |
|             | CLAIM INFORMATION                           |                        |             |  |  |  |  |  |  |  |  |  |  |
| Go to       | Basic Claim Info to e                       | enter basic claim info | ormation.   |  |  |  |  |  |  |  |  |  |  |
| <b>₩</b>    | ISCELLANEOUS CL                             | AIM                    |             |  |  |  |  |  |  |  |  |  |  |
|             | SPECIALIZED                                 |                        | ORMATION    |  |  |  |  |  |  |  |  |  |  |
| Go to       | Basic Claim Info to e                       | enter basic service ir | nformation. |  |  |  |  |  |  |  |  |  |  |
| <b>∔</b> C  | LAIM NOTE                                   |                        |             |  |  |  |  |  |  |  |  |  |  |
| <u></u> + т | REATMENT CODE I                             | NFORMATION             |             |  |  |  |  |  |  |  |  |  |  |
| <b>+</b> 0  | PERATING PHYSIC                             | CIAN                   |             |  |  |  |  |  |  |  |  |  |  |
| 🕂 R         | ENDERING PHYSIC                             | CIAN                   |             |  |  |  |  |  |  |  |  |  |  |
| 🕂 R         | EFERRING PHYSIC                             | CIAN                   |             |  |  |  |  |  |  |  |  |  |  |

Note: Only the provider NPI Number is needed for the "Other Physicians"

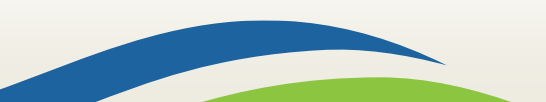

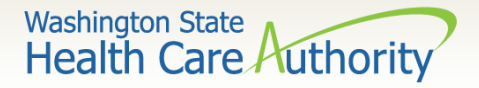

## **Other Physician Information**

Click on either the "Basic Claim Form" button or tab to return to the main claim screen.

| 8 Cld                                       | se Basic Claim Form                                      |  |  |  |  |  |  |  |  |  |  |  |
|---------------------------------------------|----------------------------------------------------------|--|--|--|--|--|--|--|--|--|--|--|
|                                             | Instituitional Claim:                                    |  |  |  |  |  |  |  |  |  |  |  |
| Note: asterisks (*) denote required fields. |                                                          |  |  |  |  |  |  |  |  |  |  |  |
| B                                           | Basic Claim Info Other Claim Info                        |  |  |  |  |  |  |  |  |  |  |  |
| Misc. (                                     | Misc. Claim   Specialized Services                       |  |  |  |  |  |  |  |  |  |  |  |
|                                             |                                                          |  |  |  |  |  |  |  |  |  |  |  |
| Go to                                       | Go to Basic Claim Info to enter basic claim information. |  |  |  |  |  |  |  |  |  |  |  |
| 🕂 M                                         | SCELLANEOUS CLAIM                                        |  |  |  |  |  |  |  |  |  |  |  |
|                                             | SPECIALIZED SERVICES INFORMATION                         |  |  |  |  |  |  |  |  |  |  |  |
|                                             | SI EGIALIZED SERVICES INI ORMANON                        |  |  |  |  |  |  |  |  |  |  |  |
| Go to                                       | Basic Claim Info to enter basic service information.     |  |  |  |  |  |  |  |  |  |  |  |
| 🕂 C                                         | LAIM NOTE                                                |  |  |  |  |  |  |  |  |  |  |  |
| н т                                         | REATMENT CODE INFORMATION                                |  |  |  |  |  |  |  |  |  |  |  |
| <b>+</b> 0                                  | PERATING PHYSICIAN                                       |  |  |  |  |  |  |  |  |  |  |  |
| 🕂 R                                         | ENDERING PHYSICIAN                                       |  |  |  |  |  |  |  |  |  |  |  |
| 🕂 R                                         | EFERRING PHYSICIAN                                       |  |  |  |  |  |  |  |  |  |  |  |

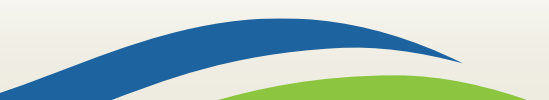

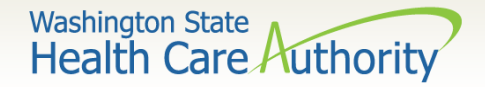

- Section 4: Service Line Item Information
  - The next few slides will deal with what is needed for the service lines added to the institutional claim

|            | SERVICE LINE ITEM IN                                                                                                    | FORM   | ATION |      |                              |  |  |  |  |  |  |  |
|------------|----------------------------------------------------------------------------------------------------|--------|-------|------|------------------------------|--|--|--|--|--|--|--|
| Click or   | lick on the Other Svc Info link associated with each added Service Line Item to enter line item information other than that displayed on this page. |        |       |      |                              |  |  |  |  |  |  |  |
|            |                                                                                                    |        |       |      |                              |  |  |  |  |  |  |  |
| Servio     | ce Line Items                                                                                                    |        |       |      |                              |  |  |  |  |  |  |  |
|            | * Revenue Code:                                                                                                    |        |       |      |                              |  |  |  |  |  |  |  |
|            | Procedure Code:                                                                                                    |        |       |      | Modifiers: 1: 2: 3: 4:       |  |  |  |  |  |  |  |
|            |                                                                                                    | mm     | dd    | ссуу |                              |  |  |  |  |  |  |  |
| Servio     | ce Date/First Date of Service:                                                                                                    |        |       |      |                              |  |  |  |  |  |  |  |
|            |                                                                                                    |        | dd    | ссуу |                              |  |  |  |  |  |  |  |
|            | Last Date of Service:                                                                                                    |        |       | J    |                              |  |  |  |  |  |  |  |
|            | * Service Units:                                                                                                    |        |       |      |                              |  |  |  |  |  |  |  |
|            | * Total Line Charges: \$                                                                                                    |        |       |      | Non-covered Line Charges: \$ |  |  |  |  |  |  |  |
|            | Line Item Control Number:                                                                                                    |        |       |      |                              |  |  |  |  |  |  |  |
| <b>+</b> M | edicare Crossover Items                                                                                                    |        |       |      |                              |  |  |  |  |  |  |  |
| Nation     | nal Drug Code:                                                                                                    |        |       |      |                              |  |  |  |  |  |  |  |
| 🕂 Dr       | ug Identification                                                                                                    |        |       |      |                              |  |  |  |  |  |  |  |
| 🕂 Ad       | lditional Service Line Info                                                                                                    | rmatio | n     |      |                              |  |  |  |  |  |  |  |
|            |                                                                                                    |        |       |      | Add Service Line Item        |  |  |  |  |  |  |  |

51

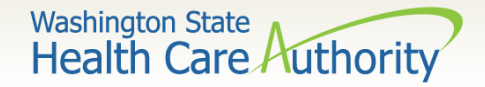

- Revenue Code
  - Enter the appropriate "Revenue Code". This should be a four (4) digit number

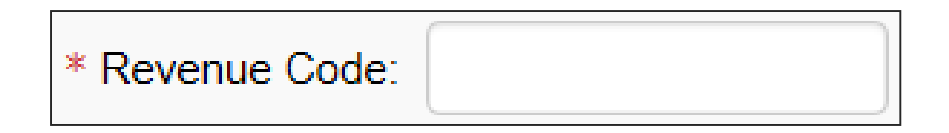

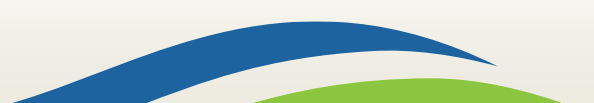

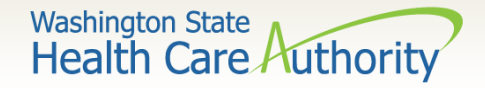

- Procedure Code
  - Enter the "Procedure Code". This will be used for "Outpatient" claims only

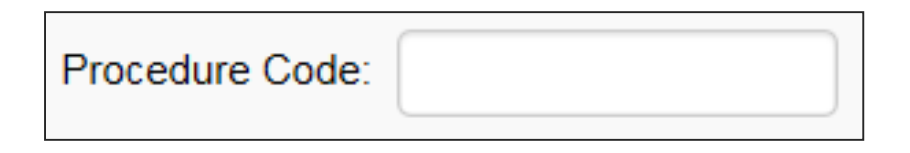

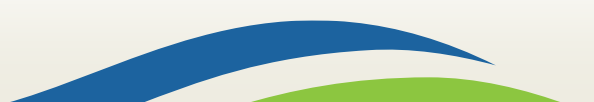

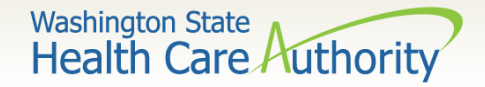

#### ≻Modifiers

• Enter any appropriate "Modifiers" for outpatient procedures

| Modifiers: 1: | 2: | 3: | 4: |  |
|---------------|----|----|----|--|
|               |    |    |    |  |

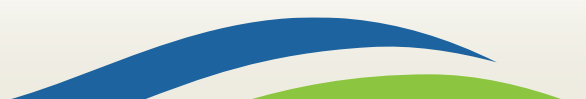

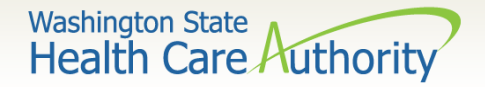

#### ≻Service Date

• Enter the appropriate "Service Date/First Date of Service" and "Last Date of Service"

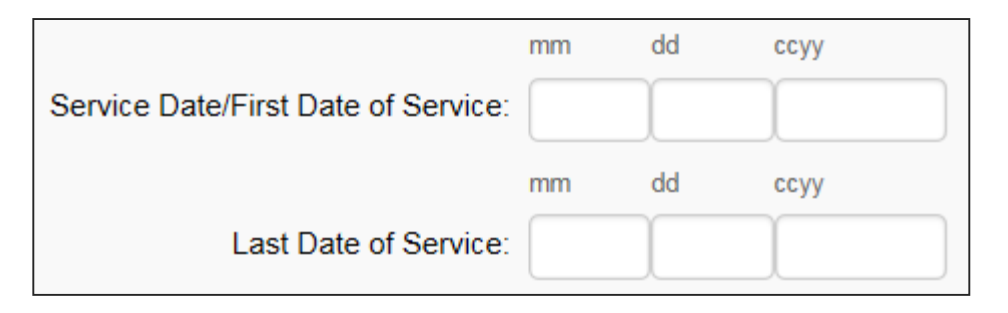

Note: The date of service must be in the format of 2 digit month, 2 digit day, and 4 digit year. For example 01/01/2016

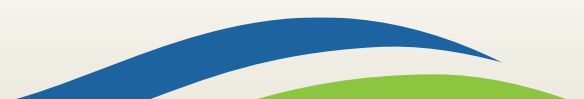

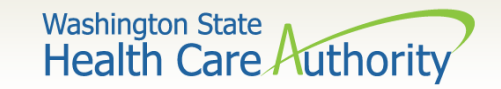

#### ➤Service Units

• Enter the total "Service Units" for the procedure

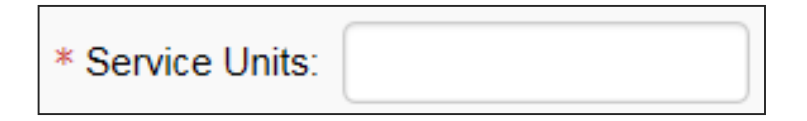

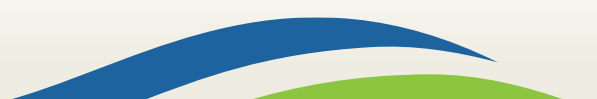

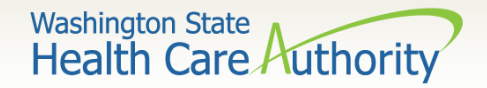

#### ➤Total Line Charges

• Enter the "Total Line Charges" for the procedure

\* Total Line Charges: \$

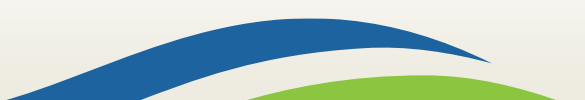

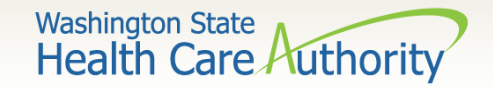

#### ➢Non-Covered Line Charges

• Enter any "Non-Covered Line Charges" for the procedure

Non-covered Line Charges: \$

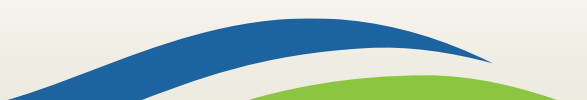

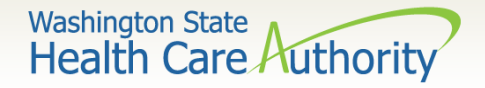

#### Line Item Control Number

• The "Line Item Control Number" is not needed for submission of an institutional claim

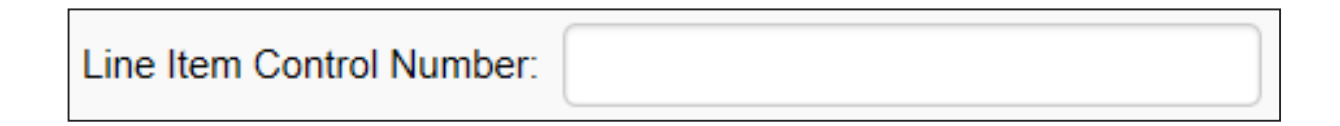

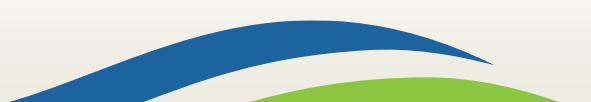

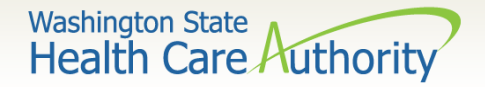

Medicare Crossover Items

• The "Medicare Crossover Items" does not need to be filled out at the line level

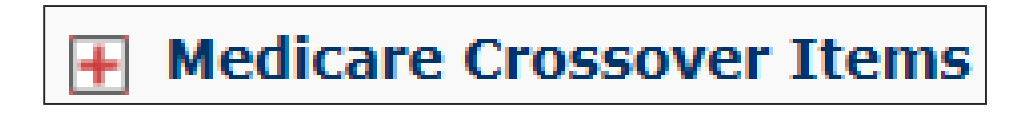

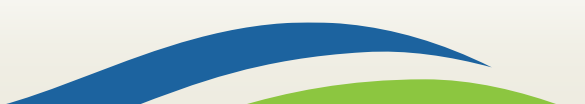

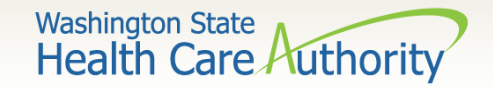

#### ➢National Drug Code

• Enter the "National Drug Code" for any injectable procedure

National Drug Code:

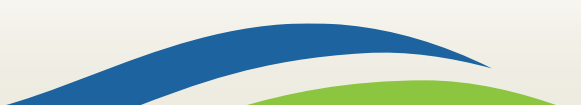

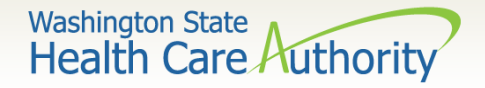

#### Drug Information

• The "Drug Information" is not needed for the submission of the institutional claim

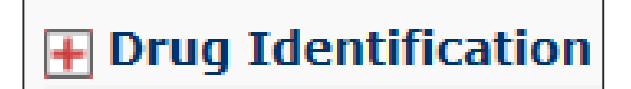

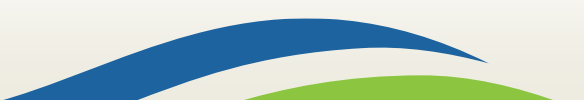

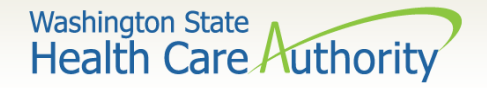

#### Additional Service Line Information

"Additional Service Line Information" is not needed for the submission of an institutional claim

Additional Service Line Information

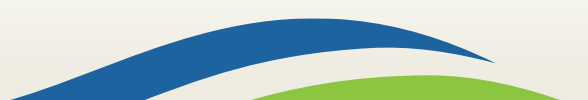

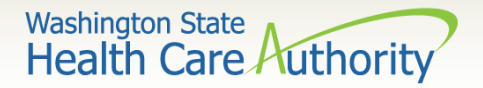

#### Add Service Line Items

• Click on the "Add Service Line Item" button to add the procedure line onto the claim

|                      |                                                                      |       |           |  |  |   |   |               | • Add Service Line Item |       |         | ✔ Update Service Line Item |                              |  |  |
|----------------------|----------------------------------------------------------------------|-------|-----------|--|--|---|---|---------------|-------------------------|-------|---------|----------------------------|------------------------------|--|--|
| Prev                 | Previously Entered Line Item Information                             |       |           |  |  |   |   |               |                         |       |         |                            |                              |  |  |
| Click<br>Info        | Click a Line No. below to view/update that Line Item<br>Information. |       |           |  |  |   |   |               |                         |       |         |                            |                              |  |  |
| Line                 | Rev.                                                                 | Proc. | Modifiers |  |  |   | s | Service Dates |                         |       |         | Non-covered                |                              |  |  |
| No Code Code 1 2 3 4 |                                                                      |       |           |  |  | 3 | 4 | From          | То                      | units | charges | Charges                    |                              |  |  |
| 1                    | 0450                                                                 | 99282 |           |  |  |   |   | 10/10/2016    | 10/10/2016              | 1     | 100.00  |                            | Delete or Other Service Info |  |  |

Note: Please ensure you have entered all necessary claim information before clicking the "Add Service Line Item" button.

Note: Once the procedure line item is added, ProviderOne will refresh and return to the top of the claim form

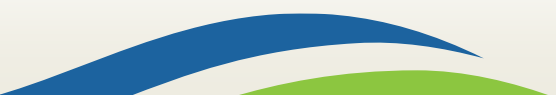

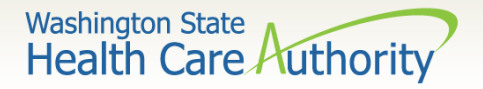

#### Add Additional Service Line Items

- If additional service lines need to be added, click on the "Service" hyperlink to get quickly back to the "Basic Service Line Items" section
- Follow the same procedures for entering data for the additional line items.

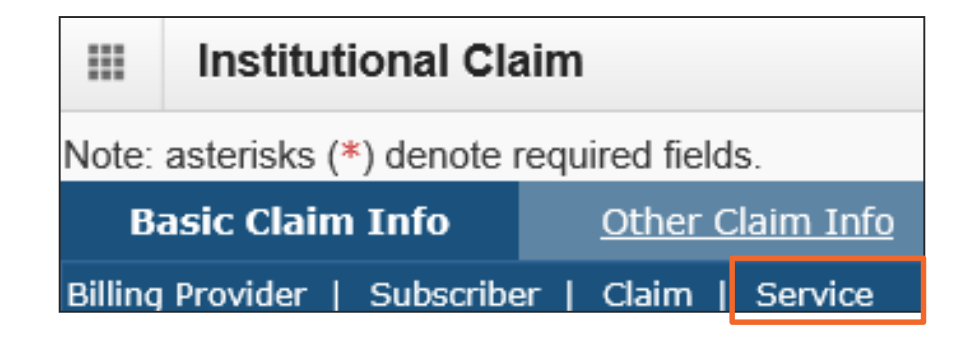

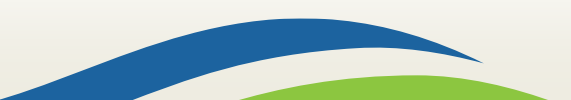

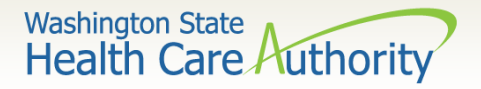

#### Direct Data Entry (DDE) Claims ≻Update Service Line Items

• Update a previously added service line item by clicking on the line number that needs to be updated. This will repopulate the service line item boxes for changes to be made.

|      |                                                                   | )          |           |   |   |               |            |            |         |                     |                     |                              |
|------|-------------------------------------------------------------------|------------|-----------|---|---|---------------|------------|------------|---------|---------------------|---------------------|------------------------------|
| Prev | Previously Entered Line Item Information                          |            |           |   |   |               |            |            |         |                     |                     |                              |
| Clic | Click a Line No. below to view/update that Line Item Information. |            |           |   |   |               |            |            |         |                     |                     |                              |
| Line | Poy Codo                                                          | Proc. Codo | Modifiers |   |   | Service Dates |            | Unite      | Changes | Non-covered Charges |                     |                              |
| No   | Rev. Code                                                         | PIOC. COde | 1         | 2 | 3 | 4             | From       | То         | Units   | charges             | Non-covered charges |                              |
| 1    | 0450                                                              | 99282      |           |   |   |               | 01/01/2017 | 01/01/2017 | 1       | 100.00              |                     | Delete or Other Service Info |

Note: Once the line number is chosen, ProviderOne will refresh to screen and return to the top of the claim form. Use the "Service" hyperlink to quickly return to the service line item boxes and make corrections.

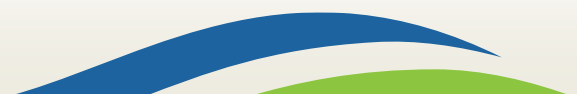

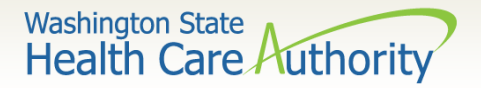

#### Direct Data Entry (DDE) Claims ≻Update Service Line Items

• Once the service line is corrected, click on the "Update Service Line Item" button to add the corrected information on the clam.

|       |                                                                   |            |           |   | vice Line Item | ✓ Update Service Line Item |               |            |       |         |                     |                              |
|-------|-------------------------------------------------------------------|------------|-----------|---|----------------|----------------------------|---------------|------------|-------|---------|---------------------|------------------------------|
| Prev  | Previously Entered Line Item Information                          |            |           |   |                |                            |               |            |       |         |                     |                              |
| Click | Click a Line No. below to view/update that Line Item Information. |            |           |   |                |                            |               |            |       |         |                     |                              |
| Line  | Bay Cada                                                          | Dues Code  | Modifiers |   |                |                            | Service Dates |            |       | ch      | Non-covered Charges |                              |
| No    | Rev. Code                                                         | Proc. Code | 1         | 2 | 3              | 4                          | From          | То         | onits | Charges | Non-covered charges |                              |
| 1     | 0450                                                              | 99282      |           |   |                |                            | 01/01/2017    | 01/01/2017 | 1     | 400.00  |                     | Delete or Other Service Info |

Note: Once "Update Service Line Item" is chosen, ProviderOne will refresh the screen and return to the top of the claim form. Use the "Service" hyperlink to quickly return to the service line item section to view and verify that changes were completed.

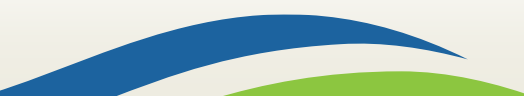

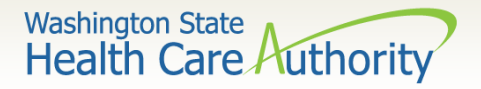

#### Direct Data Entry (DDE) Claims ≻Delete Service Line Items

 A service line can easily be deleted from the claim before submission by clicking on the "Delete" options at the end of the added service line.

|       |                                                                   |            |           |   |   |   |               | G          | Add Ser    | vice Line Item | ✔ Update Service Line Item |        |                       |
|-------|-------------------------------------------------------------------|------------|-----------|---|---|---|---------------|------------|------------|----------------|----------------------------|--------|-----------------------|
| Prev  | Previously Entered Line Item Information                          |            |           |   |   |   |               |            |            |                |                            |        |                       |
| Click | Click a Line No. below to view/update that Line Item Information. |            |           |   |   |   |               |            |            |                |                            |        |                       |
| Line  | Day Cada                                                          | Dros Codo  | Modifiers |   |   |   | Service Dates |            | 11-12-12-1 | channen        | Non-covered Charges        |        |                       |
| No    | Rev. Code                                                         | Proc. Code | 1         | 2 | 3 | 4 | From          | То         | Units      | charges        | Non-covered charges        |        |                       |
| 1     | 0450                                                              | 99282      |           |   |   |   | 01/01/2017    | 01/01/2017 | 1          | 400.00         |                            | Delete | or Other Service Info |

Note: Once the service line item is deleted it will be permanently removed from the claim. If the service line was accidently deleted the provider will need to reenter the information following the previous instructions.

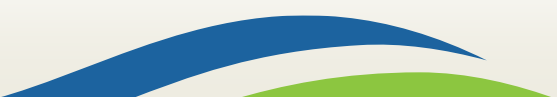

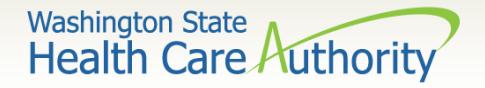

#### Direct Data Entry (DDE) Claims ≻Submit Claim for Processing

• When ready to submit the claim for processing, click the "Submit Claim" button at the top of the claim form.

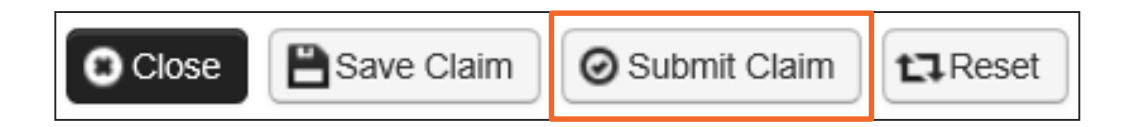

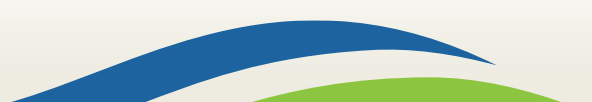

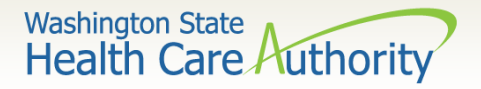

#### Submit Claim for Processing

- Click on the "Submit Claim" button to submit your claim. ProviderOne should display this dialogue box.
- Click on the "Ok" button if you have backup to submit with the claim.
- Click on the "Cancel" button if no backup needs to be submitted with the claim.

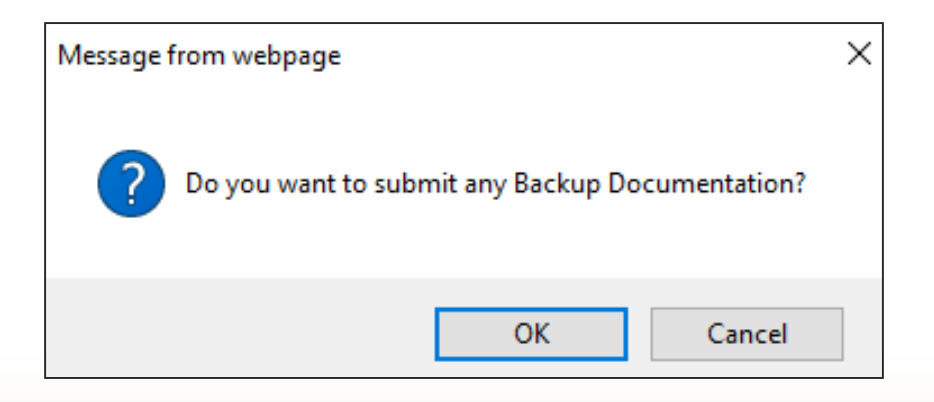

70

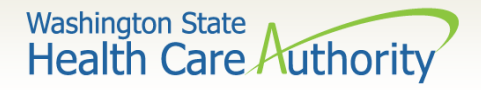

#### Submit Claim for Processing – No Backup

- ProviderOne now displays the "Submitted Institutional Claim Detail" screen.
- Click on the "Submit" button to finalize the submission of the claim.

|       | Submitte                                                       | d Institutional | Claim Details:  |                       |                      |           |           | ^               |  |  |  |  |  |  |
|-------|----------------------------------------------------------------|-----------------|-----------------|-----------------------|----------------------|-----------|-----------|-----------------|--|--|--|--|--|--|
|       | TCN: 201711100080448000                                        |                 |                 |                       |                      |           |           |                 |  |  |  |  |  |  |
|       | Provider NPI: 1801051735                                       |                 |                 |                       |                      |           |           |                 |  |  |  |  |  |  |
|       | Client ID: 99999998WA                                          |                 |                 |                       |                      |           |           |                 |  |  |  |  |  |  |
|       | Date of Service: 01/01/2017-01/01/2017                         |                 |                 |                       |                      |           |           |                 |  |  |  |  |  |  |
|       | Total Claim Charge: \$ 150.00                                  |                 |                 |                       |                      |           |           |                 |  |  |  |  |  |  |
| Pleas | Please click "Add Attachment" button, to attach the documents. |                 |                 |                       |                      |           |           |                 |  |  |  |  |  |  |
|       | Attachme                                                       | ent List        |                 |                       |                      |           |           | ^               |  |  |  |  |  |  |
|       | Line No                                                        | File Name       | Attachment Type | Transmission Code     | Attachment Control # | File Size | Delete    | Uploaded On     |  |  |  |  |  |  |
|       | ▲ ▼                                                            |                 |                 | $\Delta \blacksquare$ | ▲ ▼                  | ▲ ▼       | ▲ ▼       |                 |  |  |  |  |  |  |
|       |                                                                |                 |                 | No Records Fou        | ind !                |           |           |                 |  |  |  |  |  |  |
|       |                                                                |                 |                 |                       |                      | Print     | Print Cov | ver Page Submit |  |  |  |  |  |  |

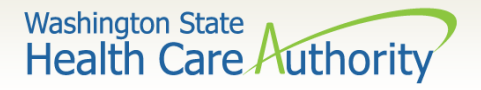

# Direct Data Entry (DDE) Claims Submit Claim for Processing – With Backup (Electronic File Attached)

- ProviderOne displays the "Claims Backup Documentation" screen.
  - Enter the "Attachment Type" from the dropdown
  - Choose the "Transmission Code" of "EL-Electronically Only"
  - Click on the "Browse" button to find the electronic file to attach to claim
- Click the "OK" button

| Please | e select o | ne of the option from t | he Required Fields * and select Line No | , if the atta | achment is for specific Service Line Item. |     |        |
|--------|------------|-------------------------|-----------------------------------------|---------------|--------------------------------------------|-----|--------|
|        |            | Attachment Type:        | *                                       |               | Transmission Code: 💉 *                     |     |        |
|        |            | Line No:                | $\checkmark$                            |               |                                            |     |        |
|        |            |                         |                                         |               |                                            |     |        |
|        | Please     | e attach the File(s).   | The File Format must be PDF, DO         | C, TIF, X     | LS-                                        |     | ^      |
|        |            |                         | Filename: Browse                        | *             |                                            |     |        |
|        |            |                         |                                         |               |                                            |     |        |
|        |            |                         |                                         |               |                                            | ØOK | Cancel |

72
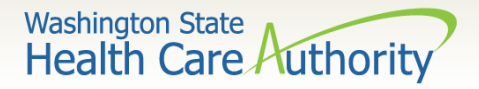

#### Direct Data Entry (DDE) Claims ≻Submit Claim for Processing – With Backup (Electronic File Attached)

- ProviderOne now displays the "Submitted Institutional Claim Detail" screen.
- Click on the "Submit" button to finalize the submission of the claim.

|                 |                                               | TON: 0                       | 04744400404445000                                |                             |                           |                    |                                  |
|-----------------|-----------------------------------------------|------------------------------|--------------------------------------------------|-----------------------------|---------------------------|--------------------|----------------------------------|
|                 |                                               | TCN: 20                      | 01/11100104115000                                |                             |                           |                    |                                  |
|                 |                                               | Provider NPI: 18             | 801051735                                        |                             |                           |                    |                                  |
|                 |                                               | Client ID: 99                | 99999998WA                                       |                             |                           |                    |                                  |
|                 |                                               | Date of Service: 01          | 1/01/2017-01/01/2017                             |                             |                           |                    |                                  |
|                 |                                               | Total Claim Charge: \$       | 150.00                                           |                             |                           |                    |                                  |
| se click "Add / | Attachment" button, to                        | attach the documents.        |                                                  |                             |                           |                    | Add Attachm                      |
|                 |                                               |                              |                                                  |                             |                           |                    | •                                |
|                 |                                               |                              |                                                  |                             |                           |                    |                                  |
|                 |                                               |                              |                                                  |                             |                           |                    |                                  |
| Attachmen       | nt List                                       |                              |                                                  |                             |                           |                    |                                  |
| Attachmen       | nt List                                       |                              |                                                  |                             |                           |                    |                                  |
| Attachmen       | nt List<br>File Name                          | Attachment Type              | Transmission Code                                | Attachment Control #        | File Size                 | Delete             | Uploaded On                      |
| Attachmen       | nt List<br>File Name<br>▲ ▼                   | Attachment Type              | Transmission Code                                | Attachment Control #        | File Size<br>▲ ▼          | Delete<br>▲ ▼      | Uploaded On<br>▲ ▼               |
| Attachmen       | nt List<br>File Name<br>▲ ▼<br>appendix_o.pdf | Attachment Type<br>▲ ▼<br>EB | Transmission Code<br>△▼<br>EL                    | Attachment Control #<br>▲ ▼ | File Size<br>▲ ▼<br>378kb | Delete<br>▲ ▼<br>X | Uploaded On<br>▲ ▼<br>04/21/2017 |
| Attachmen       | File Name                                     | Attachment Type              | Transmission Code<br>△▼<br>EL<br>Viewing Page: 1 | Attachment Control #<br>▲ ▼ | File Size                 | Delete             | Uploaded On                      |

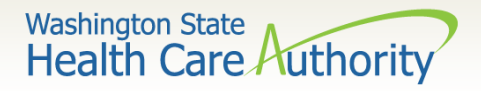

# Direct Data Entry (DDE) Claims ≻Submit Claim for Processing – With Backup (mail or fax)

- ProviderOne displays the "Claims Backup Documentation" screen.
  - Enter the "Attachment Type" from the dropdown
  - Choose the "Transmission Code" of "BM-By Mail" or "FX-By Fax"
- Click the "OK" button

| Please s | elect one of the option from | the Required Fields * and select Line No, | if the att | achment is for specific Service Line Item. |    |           |
|----------|------------------------------|-------------------------------------------|------------|--------------------------------------------|----|-----------|
|          | Attachment Type:             | *                                         |            | Transmission Code:                         |    |           |
|          | Line No:                     | ~                                         |            |                                            |    |           |
|          |                              |                                           |            |                                            |    |           |
|          | Please attach the File(s).   | . The File Format must be PDF, DOC        | C, TIF, X  | LS-                                        |    | ^         |
|          |                              | Filename: Browse                          | *          |                                            |    |           |
|          |                              |                                           |            |                                            | _  |           |
|          |                              |                                           |            |                                            | 00 | OK Cancel |

74

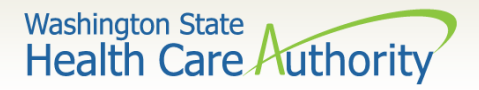

# Direct Data Entry (DDE) Claims ≻Submit Claim for Processing – With Backup (mail or fax)

 If you are sending paper documents with the claim, at the "Submitted Dental Claim Details" page click on the "Print Cover Page" button.

|                                                                                                    | Submitte                                                                                              | ed Institutional C | laim Details:                |                         |  |     |     | ^                |  |
|----------------------------------------------------------------------------------------------------|----------------------------------------------------------------------------------------------------|--------------------|------------------------------|-------------------------|--|-----|-----|------------------|--|
|                                                                                                    | TCN: 201711100104115000                                                                               |                    |                              |                         |  |     |     |                  |  |
|                                                                                                    | Provider NPI: 1801051735                                                                              |                    |                              |                         |  |     |     |                  |  |
|                                                                                                    | Client ID: 99999998WA                                                                                 |                    |                              |                         |  |     |     |                  |  |
|                                                                                                    |                                                                                                    |                    | Date of Service              | : 01/01/2017-01/01/2017 |  |     |     |                  |  |
|                                                                                                    |                                                                                                    |                    | Total Claim Charge           | : \$ 150.00             |  |     |     |                  |  |
| Plea                                                                                                    | se click "Ad                                                                                          | d Attachment" butt | on, to attach the documents. |                         |  |     |     | O Add Attachment |  |
|                                                                                                    | Attachm                                                                                               | ent List           |                              |                         |  |     |     | ^                |  |
|                                                                                                    | Line No File Name Attachment Type Transmission Code Attachment Control # File Size Delete Uploaded On |                    |                              |                         |  |     |     | Uploaded On      |  |
|                                                                                                    | A 7                                                                                                   | A 7                | ▲ ▼                          | ∆▼                      |  |     | A 7 | A <b>V</b>       |  |
|                                                                                                    | D                                                                                                    | BM                 | EB                           | BM                      |  | 0kb | x   | 04/21/2017       |  |
| View Page: 1 O Go + Page Count SaveToXLS Viewing Page: 1 SaveToXLS Viewing Page: 1 SaveToXLS Viewing Page: 1 |                                                                                                    |                    |                              |                         |  |     |     |                  |  |
|                                                                                                    | Print Cover Page Submit                                                                               |                    |                              |                         |  |     |     |                  |  |

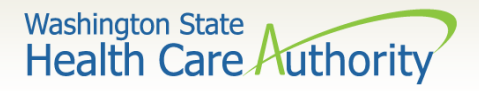

# Direct Data Entry (DDE) Claims > Submit Claim for Processing – With Backup (mail or fax)

- Fill in the boxes with the appropriate information.
   When completed click on the "Print Cover Sheet" and mail to:
  - Electronic Claim Back-Up Documentation
     PO Box 45535
     Olympia, WA 98504-5535

OR

o Fax 1-866-668-1214

| Provider Identifier Type     Provider ID   (Please enter numeric value. Length based on identifier type)   TCN   (Please enter 18 or 21 digit numeric value starting with 1,2,3,4 or 9)   Date of Service   (Please use the Date Time Picker to select date.)   ProviderOne Client ID   (Please enter 9 digit numeric value and suffix with WA or wa.) | ECB Attachment Submission Cover Sheet  Ientifier Type  (Select identifier type)  (Flease enter numeric value. Length based on identifier type.)  (Flease enter numeric value. Length based on identifier type.)  (Elease enter 18. or 31 dent europei: value stating with 13.24 or 0.1 |  |
|----------------------------------------------------------------------------------------------------|----------------------------------------------------------------------------------------------------|--|
| Provider Identifier Type<br>(select a value                                                                                                    | (Select Identifier type) (Select Identifier type) (Flease enter numeric value. Longth based on Identifier type.) (Elease enter 18. or 31 chait summeric value stating with 2.2.4 or 0.1                                                                                                |  |
| Provider ID  (Please enter numeric value. Length based on identifier type)  TCN  (Please enter 18 or 21 digit numeric value starting with 1,2,3,4 or 9, )  Date of Service  (Please use the Date Time Picker to select date.)  ProviderOne Client ID  (Please enter 9 digit numeric value and suffix with WA or wa.)                                   | (Please enter numeric value. Length based on identifier type .)                                                                                                    |  |
| (Please enter 18 or 21 digit numeric value starting with 1,2,3,4 or 9. )  Date of Service  (Please use the Date Time Picker to select date.)  ProviderOne Client ID  (Please enter 9 digit numeric value and suffix with WA or wa.)                                                                                                    | (Please enter numeric value. Length based on identifier type .)                                                                                                    |  |
| TCN (Please enter 18 or 21 digit numeric value starting with 1,2,3,4 or 9, ) Date of Service (Please use the Date Time Picker to select date, ) ProviderOne Client ID (Please enter 9 digit numeric value and suffix with WA or wa.)                                                                                                    |                                                                                                    |  |
| TCN       (Please enter 18 or 21 digit numeric value starting with 1,2,3,4 or 9. )         Date of Service       (Please use the Date Time Picker to select date.)         ProviderOne Client ID       (Please enter 9 digit numeric value and suffix with WA or wa.)                                                                                  | (Blown order 18 or 31 dialt summer value station with 1.3.2.4 or 0.1                                                                                                    |  |
| (Please enter 18 or 21 digit numeric value starting with 1,2,3,4 or 0, ) Date of Service (Please use the Date Time Picker to select date.) ProviderOne Client ID (Please enter 9 digit numeric value and suffix with WA or wa.)                                                                                                    | (Please enter 19, or 21 digit numeric value starting with 1,2,24 or 0, )                                                                                                    |  |
| ProviderOne Client ID (Please enter 9 digit numeric value and suffix with WA or wa.)                                                                                                    | (Phase while to or 21 arguinament value starting with (2,2,2,4 or 9.1)                                                                                                    |  |
| Date of Service (Please use the Date Time Picker to select date.) ProviderOne Client ID (Please enter 9 digit numeric value and suffix with WA or wa.)                                                                                                    |                                                                                                    |  |
| (Please use the Date Time Picker to select date. ) ProviderOne Client ID (Please enter 9 digit numeric value and suffix with WA or wa.)                                                                                                    | rvice                                                                                                    |  |
| ProviderOne Client ID (Please enter 9 digit numeric value and suffix with WA or wa.)                                                                                                    | (Please use the Date Time Picker to select date.)                                                                                                    |  |
| (Please enter 9 digit numeric value and suffix with WA or wa.)                                                                                                    |                                                                                                    |  |
| ( Please enter 9 digit numeric value and suffix with WA or wa. )                                                                                                    |                                                                                                    |  |
|                                                                                                    | (Please enter 9 digit numeric value and suffix with WA or wa.)                                                                                                    |  |
|                                                                                                    |                                                                                                    |  |
| Print Cover Sheet Clear Fields                                                                                                    | Print Cover Sheet Clear Fields                                                                                                    |  |

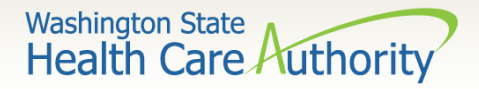

### Direct Data Entry (DDE) Claims ≻Submit Claim for Processing – With Backup (mail or fax)

• Click on the "Submit" button to finalize the submission of the claim.

|       | Submitted Institutional Claim Details:                                                                                                 |                   |                              |                         |                      |           |        |                |  |
|-------|----------------------------------------------------------------------------------------------------|-------------------|------------------------------|-------------------------|----------------------|-----------|--------|----------------|--|
|       | TCN: 201711100104115000                                                                                                    |                   |                              |                         |                      |           |        |                |  |
|       | Provider NPI: 1801051735                                                                                                    |                   |                              |                         |                      |           |        |                |  |
|       | Client ID: 999999998WA                                                                                                    |                   |                              |                         |                      |           |        |                |  |
|       |                                                                                                    |                   | Date of Service              | : 01/01/2017-01/01/2017 |                      |           |        |                |  |
|       |                                                                                                    |                   | Total Claim Charge           | : \$ 150.00             |                      |           |        |                |  |
| Pleas | e click "Add                                                                                                    | Attachment" butto | on, to attach the documents. |                         |                      |           |        | Add Attachment |  |
|       | III Attachment List                                                                                                    |                   |                              |                         |                      |           |        |                |  |
|       | Line No                                                                                                    | File Name         | Attachment Type              | Transmission Code       | Attachment Control # | File Size | Delete | Uploaded On    |  |
|       | ▲ ▼                                                                                                    |                   |                              | ∆▼                      |                      | A 7       | A 7    | A V            |  |
|       | )                                                                                                    | BM                | EB                           | BM                      |                      | 0kb       | x      | 04/21/2017     |  |
| Vie   | View Page: 1 O Go + Page Count SaveToXLS Viewing Page: 1 SaveToXLS Viewing Page: 1 SaveToXLS Viewing Page: 1 SaveToXLS Viewing Page: 1 |                   |                              |                         |                      |           |        |                |  |
|       | Print Dover Page Submit                                                                                                    |                   |                              |                         |                      |           |        |                |  |

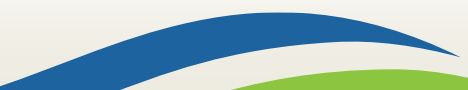

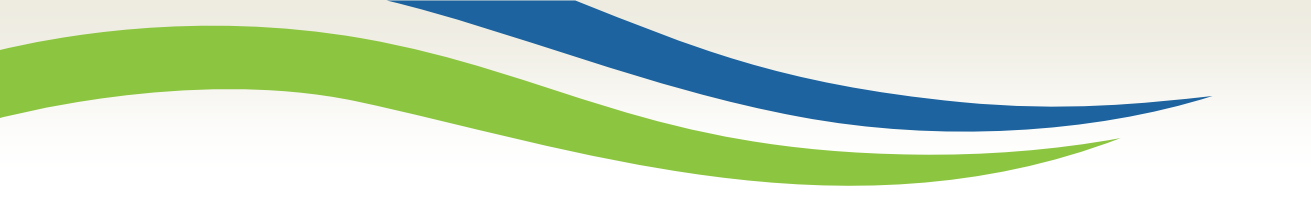

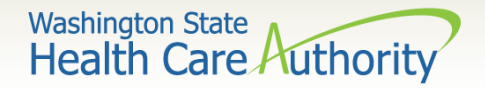

# **Online Resources**

- Provider Enrollment webpage and email:
  - providerenrollment@hca.wa.gov
  - Webpage: <u>https://www.hca.wa.gov/billers-providers/apple-health-medicaid-providers/enroll-provider</u>
- Provider Relations webpage and email:
  - providerrelations@hca.wa.gov
  - <u>https://www.hca.wa.gov/billers-providers/providerone-resources</u>
- HCA Forms webpage: <u>http://www.hca.wa.gov/medicaid/forms/Pages/index.aspx</u>
- Washington Administrative Code webpage Administration of Medical Programs: <u>https://www.hca.wa.gov/free-or-low-cost-health-care/program-administration/apple-health-medicaid-manual-wac-index</u>

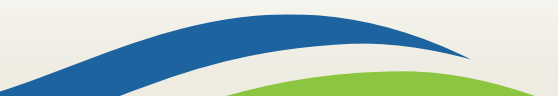